# D-Link *Air*Plus *Xtreme G* DWL-2100AP

Беспроводная точка доступа стандарта 802.11g 108Мбит/с

Инструкция по эксплуатации

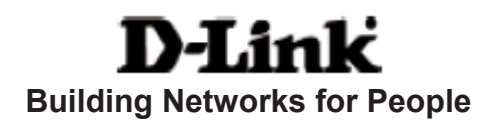

# Содержание

| Содержимое комплекта:                     | 3  |
|-------------------------------------------|----|
| Введение                                  | 5  |
| Основные принципы беспроводных технологий | 9  |
| Начало работы                             | 12 |
| Использование меню настройки              | 15 |
| Использование AP Manager                  | 33 |
| Основы сетевых технологий                 | 38 |
| Устранение неисправностей                 | 53 |
| Технические характеристики                | 61 |
| Обращение в службу технической поддержки  | 64 |

### Комплект поставки

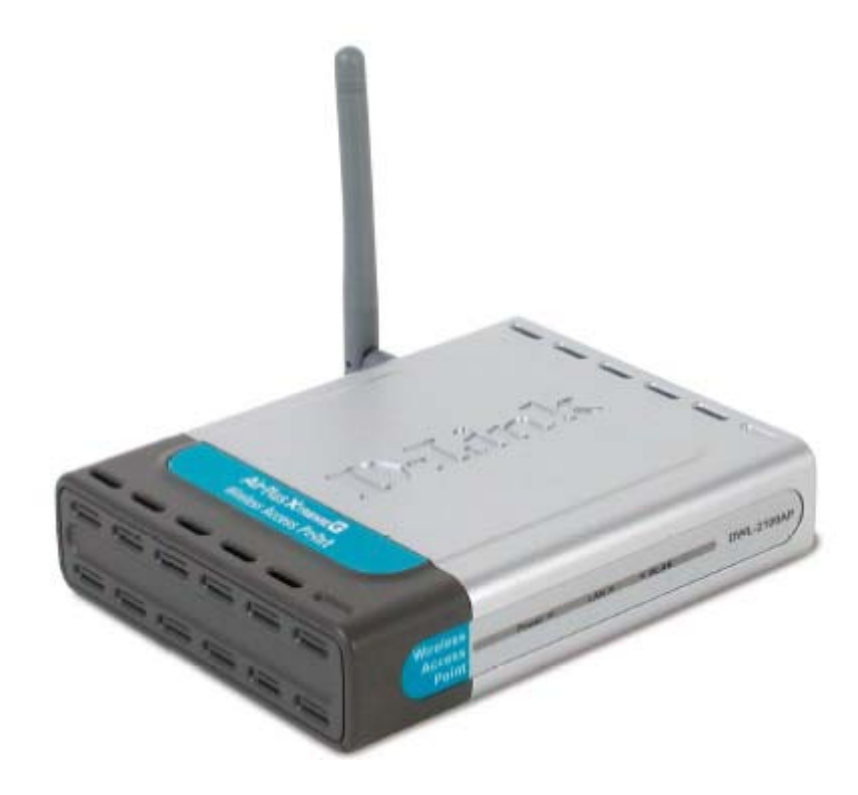

#### Содержимое комплекта:

- D-Link AirPlus Xtreme G DWL-2100AP
   Беспроводная точка доступа стандарта 802.11g 108Мбит/с
- Руководство пользователя и гарантия на CD
- Руководство по быстрой установке
- Адаптер питания 5В постоянного тока, 2.0А
- Кабель Ethernet

Если что-либо из перечисленного отсутствует или повреждено, обратитесь к Вашему поставщику.

Примечание: Использование источника питания с характеристиками отличными от характеристик адаптера, прилагаемого к DWL-2100AP, может привести к выходу из строя устройства и потере гарантии.

### Системные требования для настройки устройства:

- Компьютер с OC Windows, Macintosh или Linux и установленным адаптером Ethernet
- Internet Explorer или Netscape Navigator версии 6.0 или выше, с поддержкой JavaScript

# Введение

Благодаря скорости передачи данных, до 15 раз большей по сравнению со скоростью беспроводных устройств предыдущего поколения (до 108Мбит/с в режиме Super G), можно работать быстрее и более эффективно, что повышает производительность. При использовании DWL- 2100AP приложения, требующие высокой пропускной способности, например, программы для обработки графики или мультимедиа, работают значительно эффективнее, поскольку большие файлы теперь можно передавать по сети очень быстро.

DWL-2100AP может работать в одном из 5 различных режимов в соответствии с Вашими требованиями. DWL-2100AP может работать как точка доступа; в режиме моста, соединяя две точки доступа; в режиме моста «точка доступа – много точек доступа»; в режиме беспроводного клиента; или как повторитель.

DWL-2100AP — это идеальное решение для быстрого развертывания и расширения беспроводной локальной сети (Wireless Local Area Network, WLAN) в офисе или другом месте, на выставках или специальных мероприятиях.

В отличие от большинства точек доступа DWL-2100AP обеспечивает передачу данных на скорости до 108Мбит/с в режиме Super G при использовании с другими продуктами D-Link *Air*Plus Xtreme *G*. Стандарт 802.11g обратно совместим со стандартом 802.11b.

#### ВНИМАНИЕ!

<u>Скорость соединения до 108 Мбит/с при работе в режиме инфраструктуры с DWL-2100AP</u> поддерживают только следующие адаптеры:

- DWL-G650: H/W B4 , C1 , C2
- DWL-G520: H/W A3 , B1 , B2

DWL-2100AP поддерживает самые новые, самые сильные и улучшенные функции обеспечения безопасности, доступные сегодня. При использовании с другими продуктами, совместимыми со стандартом 802.11g WPA (WiFi Protected Access), в одной сети с сервером RADIUS, предоставляются следующие функции обеспечения безопасности:

WPA Wi-Fi Protected Access авторизует и идентифицирует пользователей на основе секретного ключа, который периодически и автоматически меняется. WPA использует протокол TKIP (Temporal Key Integrity Protocol, Протокол целостности временного ключа) для смены временного ключа каждые 10,000 пакетов (пакет можно сравнить с передаваемым по сети сообщением.). Это гарантирует большую защиту, чем стандарт WEP. (Для сравнения, старое шифрование WEP требует ручной смены ключей.)

Для домашних пользователей, которые не имеют в своей сети сервера RADIUS, функции обеспечения безопасности DWL-2100AP (при использовании вместе с другими продуктами 802.11g, совместимыми с WPA) будут намного более

сильными, чем ранее. Используя **режим Pre Shared Key** шифрования WPA, DWL-2100AP будет получать новый ключ безопасности каждый раз, когда подключается к сети 802.11g. Нужно лишь один раз внести информацию о шифровании в меню настройки. Больше не требуется периодически вручную менять ключи WEP, чтобы гарантировать безопасность соединения, поскольку DWL-2100AP будет автоматически получать новый ключ при каждом подключении, намного повышая безопасность коммуникации.

## Соединения

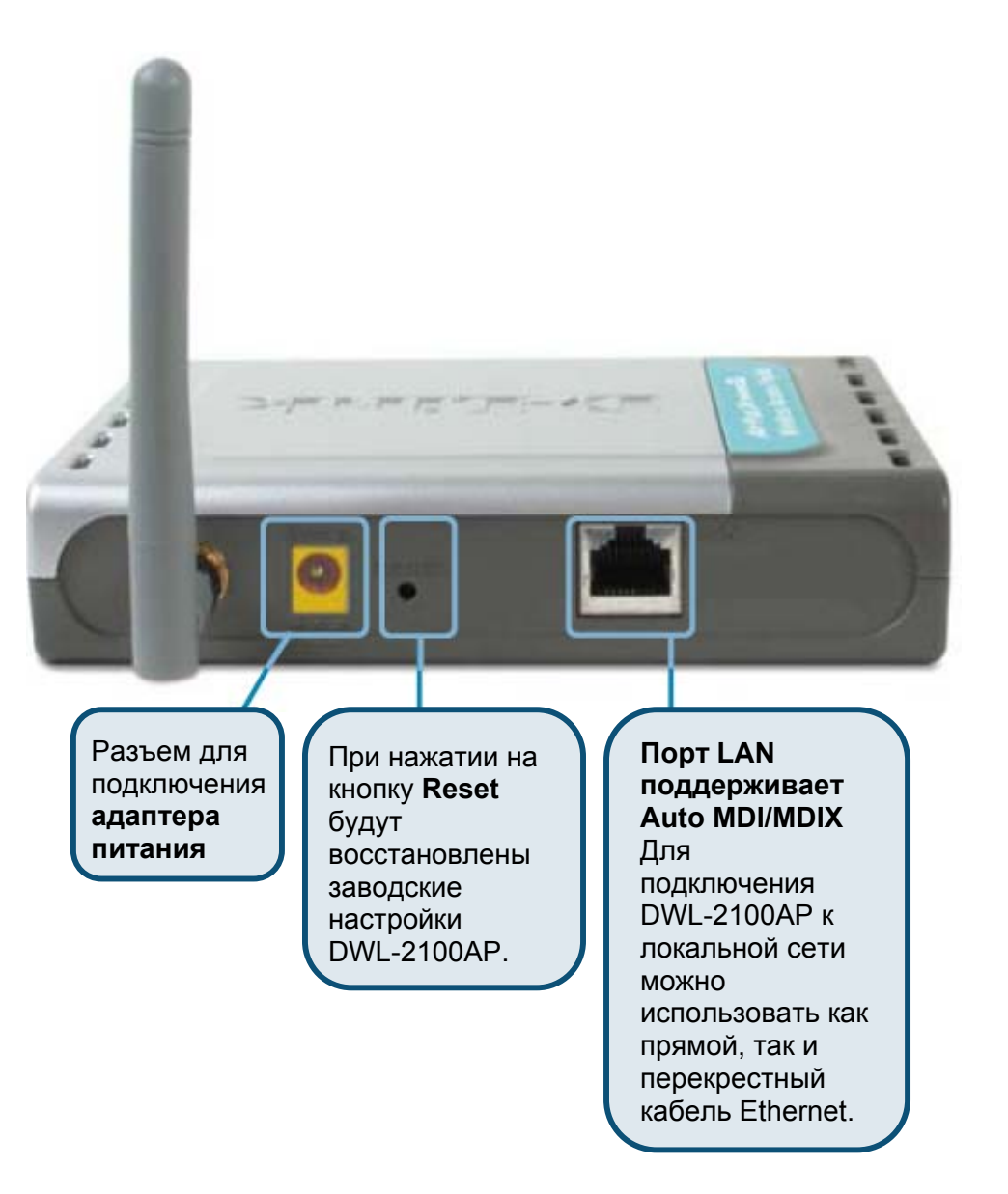

## Индикаторы

Беспроводная точка доступа DWL-2100AP имеет 3 индикаторы, которые описаны ниже:

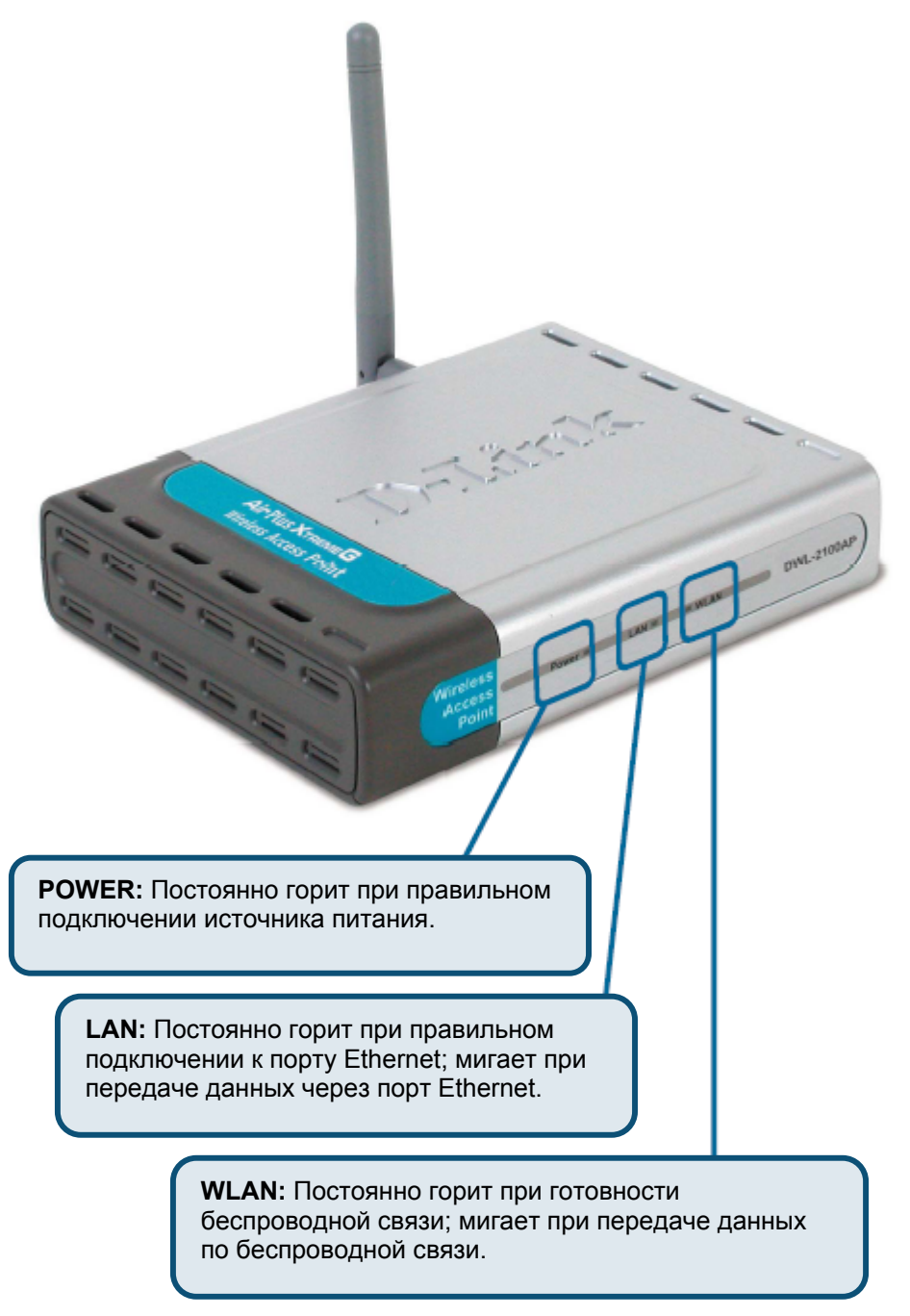

# Характеристики

- 5 различных режимов работы возможность работы в одном из 5 различных режимов работы в соответствии с требованиями беспроводной сети: точка доступа; мост «точка доступа – точка доступа; мост «точка доступа – много точек»; беспроводной клиент; или повторитель.
- Высокая скорость передачи данных. Стандарт 802.11g обеспечивает скорость передачи данных по беспроводной сети до 54Мбит/с (до 108Мбит/с в режиме Super G).
- Совместимость со стандартом 802.11b обеспечивает скорость передачи данных до 11Мбит/с это означает, что можно переводить сеть на стандарт 802.11g в желаемом темпе без потери ее связности.
- Повышенная безопасность при поддержке WPA. DWL-2100AP может устанавливать защищенное соединение с беспроводными клиентами, используя WPA (Wi-Fi Protected Access), что обеспечивает более высокий уровень защиты данных и коммуникаций, недоступный ранее. Кроме того, DWL-2100AP поддерживает шифрование данных AES, благодаря чему достигается максимальный уровень безопасности сетевого взаимодействия.
- Управление по SNMP. Точка доступа DWL-2100AP не просто очень быстрая, она еще поддерживает протокол SNMP v.3 для более удобного сетевого управления. Превосходное ПО управления беспроводной точкой доступа поставляется с DWL-2100AP и используется для настройки и обновления ПО (firmware) точки доступа. Системные администраторы могут также легко настроить DWL-2100AP при помощи Web-интерфейса управления. Можно загрузить модуль D-Link D-View для сетевого администрирования и мониторинга сетевого трафика в реальном времени.
- Использует технологию OFDM (Orthogonal Frequency Division Multiplexing, Мультиплексирование с ортогональным разделением частот)
- Работает в диапазоне частот 2.4ГГц
- **Легкая установка** при помощи мастера установки
- Web-интерфейс для управления и настройки

# Основные принципы беспроводных технологий

Беспроводные продукты D-Link основаны на промышленных стандартах, обеспечивая совместимость и удобство использования высокоскоростной беспроводной связи дома, в офисе или в общедоступной беспроводной сети. Семейство беспроводных продуктов D-Link обеспечивает безопасный доступ к необходимым данным, где и когда Вы этого хотите. Вы можете наслаждаться свободой перемещения, которую обеспечивает беспроводная сеть.

Беспроводная локальная сеть (WLAN) является сотовой компьютерной сетью, которая передает и принимает данные по радиосигналу вместо проводов. Беспроводные сети широко используются и домашних, и в офисных условиях, а также в общественных местах, например, в аэропортах, кафе и университетах. Передовые способы использования технологии WLAN помогают людям общаться и работать более эффективно. Повышенная мобильность и отсутствие кабелей и других стационарных компонентов доказали пользу этой технологии для многих людей.

Пользователи беспроводной сети могут работать с теми же самыми приложениями, с которыми они работали в обычной проводной сети. Беспроводный адаптер, установленный на портативном или настольном компьютере, поддерживает те же протоколы, что и адаптер Ethernet.

Люди используют беспроводные технологии для различных целей:

**Мобильность** - Производительность повышается, когда люди могут получить доступ к данным из любого места в пределах радиуса действия WLAN. Решения по управлению, которые основаны на информации, получаемой в реальном времени, могут значительно увеличить эффективность работы персонала.

Невысокие затраты на реализацию - WLAN просты в установке, управлении, изменении и перемещении. Сети, часто меняющиеся как физически, так и логически, могут использовать преимущество WLAN по простоте реализации. WLAN могут работать в местах, где невозможно выполнить кабельную проводку.

Быстрота и легкость установки и расширения сети - Установка беспроводной сети может быть быстрой и легкой и может исключить необходимость прокладки кабелей через стены и потолочные перекрытия. Беспроводные технологии позволяют создавать сеть там, где невозможно проложить кабели.

Масштабируемость - Можно реализовать множество различных топологий беспроводной локальной сети (WLAN) в соответствии с требованиями определенных приложений или существующей инфраструктуры. Топология сети легко изменяется от одноранговой сети, подходящей для небольшого числа пользователей, до крупной инфраструктурной сети, вмещающей сотни или тысячи пользователей в зависимости от числа установленных беспроводных устройств.

**Недорогое решение** – Стоимость беспроводных сетевых устройств сравнима со стоимостью обычных устройств Ethernet.

#### Основные принципы беспроводных технологий (продолжение)

Точка доступа DWL-2100AP совместима (в установленном по умолчанию режиме) со следующими беспроводными продуктами:

- D-Link AirPlus Xtreme G DWL-G650 Беспроводный адаптер Cardbus для портативных компьютеров
- D-Link AirPlus Xtreme G DWL-G520 Беспроводный адаптер PCI для настольных компьютеров
- DWL-2100AP также может взаимодействовать с устройствами стандартов 802.11g и 802.11b.

#### Стандартизированная технология

Беспроводная точка доступа DWL-2100AP использует стандарты **802.11b** и **802.11g**.

Стандарт IEEE **802.11g** является расширением стандарта **802.11b**. Он увеличивает скорость передачи данных до 54Мбит/с (до 108Мбит/с в режиме Super G), оставаясь в рамках диапазона 2.4ГГц, и использует **технологию OFDM**.

Это означает, что во многих сетевых средах, среди определенного диапазона устройств, появится возможность передавать большие файлы очень быстро или даже смотреть видео в формате MPEG по сети без заметных задержек. Эта технология передает высокоскоростной поток цифровых данных на радиочастоте, используя технологию **OFDM** (Orthogonal Frequency Division Multiplexing, Мультиплексирование с ортогональным разделением частот). **OFDM** разделяет радиосигнал на множество небольших подсигналов, которые затем передаются одновременно на различных частотах. **OFDM** уменьшает общее количество **перекрестных помех** передаваемых сигналов. DWL-2100AP будет автоматически определять наилучшую из возможных скоростей передачи данных, гарантируя высокую скорость работы и большой радиус действия.

Стандарт 802.11g предлагает самые лучшие на сегодня функции обеспечения безопасности: WPA, TKIP, AES и режим Pre-Shared Key.

#### Основные принципы беспроводных технологий (продолжение)

#### Правила установки

D-Link AirPlus Xtreme G DWL-2100AP позволяет получить доступ к сети, используя беспроводное соединение, практически из любого места в пределах радиуса действия сети. Обратите внимание, что число, толщина и расположение стен, потолочных перекрытий и других объектов, которые могут повлиять на распространение сигнала, могут иметь ограничения. Типичные ограничения зависят от типа материала препятствия и фонового радиоизлучения дома или в офисе. Для достижения максимального радиуса действия руководствуйтесь следующими принципами:

- Сведите число стен и потолочных перекрытий, расположенных между DWL-2100AP и другими сетевыми устройствами, к минимуму – каждая стена или перекрытие может уменьшить радиус действия беспроводного продукта D-Link на 1-30 метров. Расположите устройства так, чтобы число стен и перекрытий между ними было минимально.
- 2. Помните, что взаимодействие между устройствами осуществляется по прямой линии. Стена толщиной 0.5 метра под углом в 45 градусов станет препятствием толщиной почти в 1 метр. Под углом в 2 градуса – препятствием толщиной приблизительно в 14 метров! Постарайтесь расположить устройства так, чтобы сигнал проходил через стену или перекрытие по прямой линии для лучшего приема.
- 3. Строительные материалы различаются сплошная металлическая стена или алюминиевые стойки могут отрицательно повлиять на радиус действия. Постарайтесь расположить беспроводные устройства и компьютеры с беспроводными адаптерами так, чтобы сигнал проходил через стену сухой кладки или открытые дверные проемы и не через другие материалы.
- **4.** Расположите устройство вдали (как минимум 1-2 метра) от электрических устройств или приборов, генерирующих радиоизлучение.

# Начало работы

На последующих страницах будет показан пример **инфраструктурной сети**, в состав которой входит DWL-2100AP.

**Инфраструктурная сеть** содержит точку доступа или беспроводной маршрутизатор. Приведенная в качестве примера **инфраструктурная сеть** содержит следующие сетевые устройства D-Link (Ваша сеть может состоять из других устройств):

- Беспроводная точка доступа –
   D-Link AirPlus Xtreme G DWL-2100AP
- Беспроводной маршрутизатор D-Link AirPlus Xtreme G DI-624
- Портативный компьютер с беспроводным адаптером -D-Link AirPlus Xtreme G DWL-G650
- Настольный компьютер с беспроводным адаптером -D-Link AirPlus Xtreme G DWL-G520
- Кабельный модем D-Link DCM-201

#### Начало работы (продолжение)

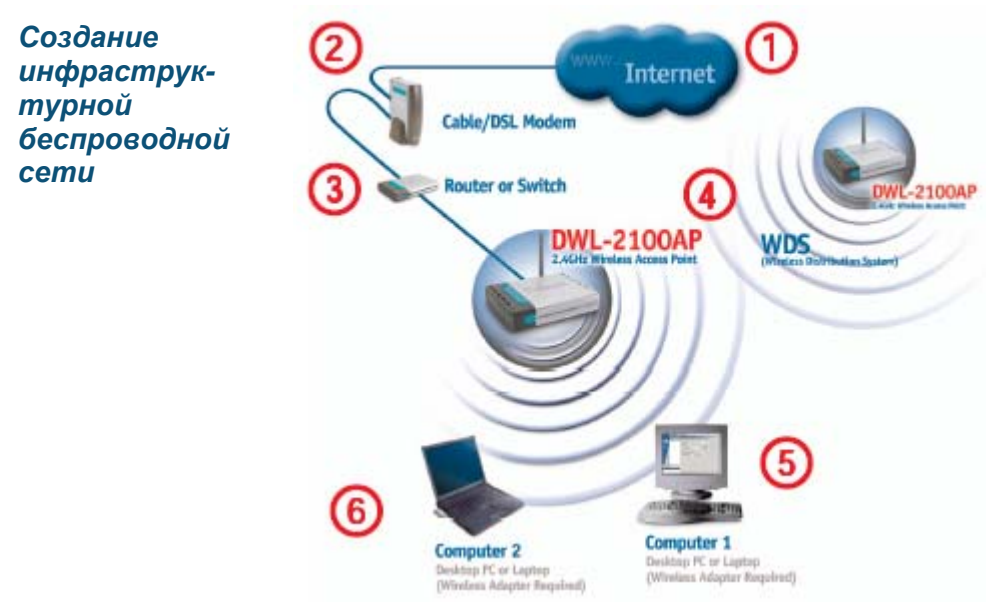

Пожалуйста, помните, что устройства **D-Link AirPlus Xtreme G** заранее настроены на взаимодействие друг с другом, и могут взаимодействовать сразу после извлечения из упаковки, используя установки по умолчанию.

Для типичной установки беспроводной сети (как показано выше), пожалуйста, выполните следующее:

- **1.** Вам понадобится широкополосное подключение к Интернет (кабельная или DSL абонентская линия дома или в офисе).
- 2. Проконсультируйтесь у своего провайдера кабельных или DSL услуг, чтобы правильно установить модем.
- **3.** Подключите кабельный или DSL модем к маршрутизатору DI-624. (*См. печатное Руководство по быстрой установке, прилагаемое к маршрутизатору*)
- **4.** Подключите маршрутизатор к DWL-2100AP. (См. печатное Руководство по быстрой установке, прилагаемое к DWL-2100AP)
- 5. Если Вы подключаете к сети настольный компьютер, установите беспроводный адаптер для шины PCI D-Link AirPlus Xtreme G DWL-G520 в свободный слот PCI настольного компьютера. (См. печатное Руководство по быстрой установке, прилагаемое к сетевому адаптеру)

6. Установите беспроводной адаптер для шины Cardbus D-Link DWL-G650 в портативный компьютер. (*См. печатное Руководство по быстрой установке, прилагаемое к DWL-G650*)

## Использование меню настройки

После завершения *мастера установки* (пожалуйста, обращайтесь к прилагаемому *Руководству по быстрой установке*) можно получить доступ к меню настройки, открыв Web-браузер и введя IP-адрес DWL-2100AP. IP-адрес DWL-2100AP, установленный по умолчанию, показан справа:

- Откройте web-браузер
- Введите IP-адрес DWL-2100AP

| Бle   | Edit  | Дем   | Favorites | Tools  | Help |
|-------|-------|-------|-----------|--------|------|
| G     | Back  | - 6   | ) - 🗙     | 2      | ۵.   |
| Addre | 155 🍯 | http: | //192.16  | 8.0.50 |      |

Примечание: Если Вы изменили IP-адрес, назначенный DWL-2100AP по умолчанию, убедитесь, что был введен правильный IP-адрес.

- Введите admin в поле User Name
- Оставьте поле Password пустым. (Однако, если Вы изменили пароль, необходимо ввести правильный пароль).
- Нажмите ОК

| Connect to 19 | 2.168.0.50           |
|---------------|----------------------|
| R             |                      |
| DWL21004P     |                      |
| licer nome:   | 🛙 admin 🔤            |
| Eassword      | Benember my password |

Появится окно Home>Wizard. Пожалуйста, обращайтесь к Руководству по быстрой установке за дополнительной информацией относительно Мастера установки (Setup Wizard).

### Home > Wizard

|                                                     | High-Spee                                                                                 | ed 2.4GHz                                                                                                    | Wireless Acc                                                                                                    | ess Poin                                                                                                    |
|-----------------------------------------------------|-------------------------------------------------------------------------------------------|----------------------------------------------------------------------------------------------------|----------------------------------------------------------------------------------------------------|----------------------------------------------------------------------------------------------------|
| Home                                                | Advanced                                                                                  | Tools                                                                                                    | Status                                                                                                    | Help                                                                                                    |
| Satup Worard                                        |                                                                                           |                                                                                                    |                                                                                                    |                                                                                                    |
| through the co<br>allow you to I<br>step by step to | ordiguration of the D<br>rave wireless access<br>a configure the DWL                      | WL 2100AR The<br>within minutes<br>2000AP                                                                                                    | DWL2100AP 's e<br>Please follow the                                                                                                    | asy setup wil<br>i setup wizar                                                                                                    |
|                                                     | C                                                                                         | RunWiterd                                                                                                    |                                                                                                    | -                                                                                                    |
|                                                     | C                                                                                         | Run Wiserd                                                                                                    |                                                                                                    |                                                                                                    |
|                                                     | Home<br>Setup Wizard<br>The DWL210<br>through the co<br>allow yos to 1<br>step by step to | Home Advanced<br>Setup Wizard<br>The DWL210AP is a Wireless Ac<br>through the configuration of the D<br>allow you to have wireless access<br>step by step to configure the DWL | High-Speed 2, 4GH2<br>Home Advanced Tools<br>Ssinp Wizard<br>The DWL2100AP is a Wireless Access Point. The<br>through the configuration of the DWL2100AP. The<br>allow you to have wireless access within minutes<br>step by step to configure the DWL2000AP.<br>PunWizard | High-Speed 2, 4GHz Wireless Access           Home         Advanced         Tools         Status           Sstep Wizard         The DWL2100AP is a Wireless Access Point. The setup wizard will through the configuration of the DWL200AP. The DWL2100AP is a allow you to have wireless access within minutes. Please Follow the step by step to configure the DWL200AP.           PurrWiterd |

| is for People |                 | Ē                    | X            | REME                  | G               |
|---------------|-----------------|----------------------|--------------|-----------------------|-----------------|
| AP            | Home            | High-Spe<br>Advanced | Tools        | Wireless Ac<br>Status | cess Po<br>Help |
|               | Wireless Settin | js                   |              |                       |                 |
|               | Wireless Band   |                      | EEE802.11g 😪 |                       |                 |
|               | SSID            | C                    | lefault      |                       |                 |
|               | SSID Broadcast  |                      | Enable 👻     |                       |                 |
|               | Channel         |                      | 5 🛩          |                       |                 |
|               |                 | 1                    |              |                       |                 |

| Wireless Band-   | Выберите стандарт 802.11g или 802.11b и 802.11g.                                                                                                    |
|------------------|----------------------------------------------------------------------------------------------------|
| SSID-            | Идентификатор сети (Service Set Identifier, SSID) – это<br>имя, назначенное определенной беспроводной<br>локальной сети (WLAN). По умолчанию SSID равен<br>default. SSID можно легко поменять для подключения<br>к нужной беспроводной сети или создания новой сети. |
| SSID Broadcast-  | Включите (Enable) или отключите (Disable) функцию<br>SSID Broadcast (рассылка SSID). При включении этой<br>функции идентификатор SSID будет<br>широковещательно рассылаться по всей сети.                                                                            |
| Channel-         | По умолчанию установлен <b>6</b> канал передачи. Все устройства в одной сети должны использовать один и тот же канал передачи.                                                                                                    |
| Radio Frequency- | Частота сигнала всегда равна 2.437 ГГц.                                                                                                    |
| Apply-           | Нажмите Арріу для сохранения изменений.                                                                                                    |

| Link<br>Networks for People |                                                                                                    | High-Sp  | eed 2.4GH       |   |        | G"   |
|-----------------------------|----------------------------------------------------------------------------------------------------|----------|-----------------|---|--------|------|
| 2100AP                      | Home                                                                                                    | Advanced | Tools           |   | Status | Help |
|                             | LAN Settings                                                                                                    |          |                 |   |        |      |
|                             | Get IP From                                                                                                    | 1        | Static (Manual) | * |        |      |
|                             | IP Address                                                                                                    | 1        | 192.168.0.50    | 1 |        |      |
|                             | Subnet Mask                                                                                                    |          | 255.255.255.0   | 1 |        |      |
|                             | A STATE OF A STATE AND A STATE AND A STATE |          |                 |   |        |      |

LAN (Local Area Network, Локальная сеть) – это Ваша внутренняя сеть. Здесь настраиваются параметры IP интерфейса LAN DWL-2100AP. Их можно назвать частными параметрами. Если требуется, можно изменить IP-адрес интерфейса LAN. IP-адрес интерфейса LAN является частным во внутренней сети и не виден в Интернет.

| Get IP From-     | Выберите Static (Manual) (статическое назначение)<br>или Dynamic (DHCP) (динамическое назначение) в<br>качестве метода назначения IP-адреса интерфейсу LAN<br>DWL-2100AP. |
|------------------|----------------------------------------------------------------------------------------------------|
| IP Address-      | IP-адрес интерфейса LAN. По умолчанию равен <b>192.168.0.50</b> .                                                                                                    |
| Subnet Mask-     | Маска подсети интерфейса LAN. По умолчанию равна <b>255.255.255.0</b> .                                                                                                   |
| Default Gateway- | Дополнительный параметр. Введите IP-адрес маршрутизатора, установленного в сети.                                                                                          |
| Apply-           | Нажмите <b>Аррly</b> для сохранения изменений.                                                                                                    |

Advanced > Mode

Точка доступа DWL-2100AP может быть настроена на работу в одном из 5 режимов: беспроводная точка доступа; беспроводной клиент; беспроводной мост; мост «много точек»; повторитель.

Режим по умолчанию -Access Point (точка доступа). Этот режим используется для создания беспроводной сети.

|               | Illet Course | X        | REME        | 5                    |
|---------------|--------------|----------|-------------|----------------------|
| I DODAR       | High-Spee    | d 2.4GHZ | WIPPless AC | cess Poi             |
| Home          | Advanced     | Tools    | Status      | Help                 |
| Wirelow Band  | TEFERRO.TTy  |          |             | of the second second |
| Access Point  | 10           |          |             |                      |
| PIP Bridge    | 0            |          |             |                      |
| Rents AP MA   | C Address    |          |             |                      |
| PtMP Bridge   | 0            |          |             |                      |
| Rende AP MA   | Address .    |          |             |                      |
| 1             | 2            |          |             |                      |
| 3             | 4            |          |             |                      |
| 5             | 6            |          |             |                      |
| 7             | а            |          |             |                      |
| AP Repeater   | 0            |          |             |                      |
| Rost AP MAC A | diress       |          |             |                      |
| AP CIME       | 0            |          |             |                      |
| D Black       | diam         |          | ·           |                      |

Режим PtP Bridge

(мост «точка-точка») позволяет соединить между собой две беспроводных сети. Беспроводной мост будет работать только с другой точкой доступа DWL-2100AP. Щелкните на этой опции для выбора данного режима и введите MAC-адрес удаленного моста.

Режим **PtMP Bridge (мост «точка – много точек»)** позволяет соединить вместе множество беспроводных сетей. Для этого другие беспроводные сети должны использовать точки доступа DWL-2100AP. Щелкните на этой опции для выбора данного режима и введите MAC-адреса удаленных точек доступа (максимум 8 точек доступа).

Режим **AP Repeater (повторитель)** позволяет просто ретранслировать сигнал корневой точки доступа. Щелкните на этой опции для выбора данного режима и введите MAC-адрес корневой точки доступа.

В режиме **AP Client (беспроводной клиент)** точка доступа преобразует любое подключенное к ней устройство IEEE 802.3 Ethernet (например, компьютер, принтер и т.д.) в беспроводного клиента 802.11b, если она взаимодействует с другой DWL-2100AP, работающей как точка доступа. Щелкните на этой опции для выбора данного режима и введите MAC-адрес корневой точки доступа.

Apply - Нажмите Apply для сохранения изменений.

Посмотрите **MAC-адрес** DWL-2100AP, работающей в качестве удаленной точки доступа или удаленного моста, нажав Status > Device Info в утилите управления удаленной точкой доступа DWL-2100AP. На этой вкладке можно посмотреть MAC-адрес й МАС-адрес – адрес уровня управления доступом к среде передачи.

Это уникальный аппаратный адрес, идентифицирующий устройство в сети. Он назначается при производстве и не может изменен. Обычно этот адрес можно найти на наклейке на устройстве или на упаковке.

#### Wireless Band-

Выберите режим только 802.11g или 802.11g и 802.11b.

Frequency- Рабочая частота всегда равна 2.437 ГГц.

**Channel-** Выберите канал передачи с **1** по **11**.

**Data Rate-** Скорость передачи данных: Auto (автоопределение), 1Мбит/с, 2 Мбит/с, 5.5 Мбит/с, 6 Мбит/с, 9 Мбит/с, 11 Мбит/с, 12 Мбит/с, 18 Мбит/с, 24 Мбит/с, 36 Мбит/с, 48 Мбит/с, 54 Мбит/с.

| I K            | High-Spe           | ed 2.4GH      | Z Wireless A    | G<br>ccess P |
|----------------|--------------------|---------------|-----------------|--------------|
| Home           | Advanced           | Tools         | Status          | He           |
| Abaros Mil     | dates. Tertitingia |               |                 |              |
| Winters Raid   | 1 m                | CERTITIVE.    |                 |              |
| Prequirez      | 1                  | 402 GHL       |                 |              |
| Channel        |                    |               |                 |              |
| Data Rate      | 1                  | 101 20        |                 |              |
| Beacon Interva | (20 - 1000)        | 10            |                 |              |
| DTIM (1 - 255) |                    |               | 14              |              |
| Fragment Long  | n (256 - 2346)     | 146           |                 |              |
| RTS Length (2  | 56 - 2546)         | 346           | 12              |              |
| Transmit Power | , (1               | (i) . M       |                 |              |
| Super G Mode   | 18                 | uper Givin Dy | envic Turki p 😁 |              |
| BE2 T1g Only   | E                  | rebied ~      |                 |              |
| Radio Wave     | 0                  | in 🔫          |                 |              |

Веасоп Interval-Пакеты Beacon – это пакеты, рассылаемые точкой доступа для синхронизации беспроводной сети. Укажите требуемый интервал рассылки пакетов Веасоп. По умолчанию установлено значение 100 (рекомендуется).

- **DTIM interval**-Интервал отправки сообщения Delivery Traffic Indication Message (DTIM, Уведомление о доставки трафика) по умолчанию равен 3. DTIM - это обратный счетчик, уведомляющий клиентов следующего окна о необходимости прослушивания широковещательных и многоадресных сообщений.
- Fragment Length- Порог фрагментации, указанный в байтах, определяет, какие пакеты будут фрагментироваться. Пакеты размером более 2346 байт будут фрагментироваться перед передачей, поскольку значение по умолчанию 2346.
- **RTS Length-** Данный параметр должен оставаться равным значению по умолчанию 2346. Если Вы столкнулись с потоком поврежденных данных, то рекомендуется лишь уменьшать значение порога RTS в пределах от 256 до 2346.

- **Transmit Power-** Выберите нужную мощность передатчика: full (полная), half (-3dB), quarter (-6dB), eighth (-9dB), minimum (минимальная).
- Super G Mode-Super G – эта группа функций повышения производительности, позволяющие увеличить пропускную способность сети 802.11g для конечного пользователя. Super G обратно совместим со стандартом 802.11g. Для получения максимальной производительности все беспроводные устройства сети должны поддерживать Super G. Выберите один из режимов: Disabled, Super G without Turbo, Super G with Dynamic Turbo или Super G with Static Turbo.
  - **Disabled-** Поддержка стандарта 802.11g, без дополнительных возможностей.
  - Super G without Turbo-Поддержка пакетной передачи, режима «быстрых кадров» FastFrames, сжатия данных и без режима Turbo.
    - Super G with Dynamic Turbo-Turbo-Nordepжка пакетной передачи, режима «быстрых кадров» FastFrames, сжатия данных и режима Dynamic Turbo. Этот режим обратно совместим с не-Turbo устройствами. Режим Dynamic Turbo включается только тогда, когда все устройства беспроводной сети настроены на работу в режиме Super G with Dynamic Turbo.
      - Super G with Static Turbo-Turbo-Turbo-Nadpepжка пакетной передачи, режима «быстрых кадров» FastFrames, сжатия данных и режима Static Turbo. Этот режим не совместим обратно с не-Turbo устройствами. Режим Static turbo всегда включен и работает только тогда, когда все устройства беспроводной сети настроены на работу в режиме Super G with Static Turbo.

| 1 K<br>v Pospie | -              | High-Spe           | ed 2.4GHz   | REME   | 3"<br>ess Po |
|-----------------|----------------|--------------------|-------------|--------|--------------|
|                 | Home           | Advanced           | Tools       | Status | Hel          |
|                 | Wireless Acces | is Settings / WLAP | Pacifion    |        |              |
|                 | Wireless Bant  | 10000000           |             |        |              |
|                 | Access Control | Examined ~         |             |        |              |
|                 | Access Cointed | Lhit               |             |        |              |
|                 | Mac Addres     | 16 - C             | Mac Address |        |              |
|                 | 1              |                    | 9           |        |              |
|                 | 2              |                    | 10          |        |              |
|                 | 3              |                    | 11          |        |              |
|                 | 4              |                    | 12          |        |              |
| L               | 5              |                    | 13          |        |              |
|                 | 8              |                    | 18          |        |              |
|                 | 7              |                    | 15          |        |              |
|                 | 8              |                    | 16          |        |              |

Доступны следующие параметры для настройки:

Access Control- Выберите Disabled для отключения фильтров.

Выберите **Accept** для того, чтобы разрешить подключение к точке доступа только тех устройств, MAC-адреса которых указаны в списке Access Control List.

Выберите **Reject** для того, чтобы запретить подключение к точке доступа устройств с MACадресами, указанными в списке Access Control List.

Access Control List-Список МАС-адресов устройств, которым будет разрешено или запрещено подключение к сети в зависимости от выбора опции Access Control.

**Арріу-** Нажмите **Арріу** для сохранения изменений.

Advanced > Encryption

| стнадцатерич<br>е | D-Link                            |                  | High-Spe                                     | ed 2.4GHz      | Wireless Ac     | G <sup></sup><br>cess Poi |
|-------------------|-----------------------------------|------------------|----------------------------------------------|----------------|-----------------|---------------------------|
| exadecimal)       | DWL-2100AP                        | Home             | Advanced                                     | Tools          | Status          | Help                      |
| иволы состоят     |                                   | Security Setting | 5                                            |                |                 |                           |
| цифр 0-9 и        |                                   | Wireless Band    | RECENCENT OF                                 |                |                 |                           |
| CII (Amorican     | Minde                             | Authentication   | <ul> <li>Open System</li> <li>WPA</li> </ul> | m O Shared Key | y 🔿 Open System | / Shared key              |
| ondard Code for   | Performance                       | Encryption       | O Disabled @                                 | Enabled        |                 |                           |
| inuaru Coue Ioi   |                                   | Кау Туре         | HEX 👻                                        |                |                 |                           |
|                   | Filters                           | Key Size         | 128 Bits 🛩                                   |                |                 |                           |
| erchange) – 910   |                                   | Valid Key        | First 👻                                      |                |                 |                           |
|                   | The second second                 | Ray Table        |                                              |                |                 |                           |
| дставляющии       | Encryption                        | First Key        | -                                            | -              |                 |                           |
| пииские оуквы     | Transa di                         | Second Key       | -                                            |                |                 |                           |
| числа от 0 до     | DHCP Server                       | Third Key        |                                              | -              |                 |                           |
| 7.                | 12. Contraction (12. Contraction) | Fourth Key       |                                              | minin          |                 |                           |
|                   |                                   |                  |                                              |                |                 | 3 C                       |

Wireless Band-Здесь выбрано 802.11g. Выберите Open System для рассылки ключа по Authenticationсети. Выберите Shared Key для ограничения взаимодействия только с теми устройствами, которые имеют одинаковые параметры WEP. Выберите Open System/Shared Key для рассылки ключа по сети, при этом для взаимодействия требуются одинаковые параметры WEP. При выборе WPA Вы будете перенаправлены на экран, показанный на следующей странице. **Encryption-**Выключите (Disabled) или включите (Enabled) шифрование. Выберите тип ключа: HEX или ASCII. Key Type-Key Size-Выберите длину ключа: 64-, 128-, 152-бит. Valid Key-Выберите номер активного ключа: с 1 по 4.

| Key Table | Введите до         | четыре             | х клн  | очей     | шифрования | <b>7</b> . |
|-----------|--------------------|--------------------|--------|----------|------------|------------|
|           | Необходимо         | выбрать            | один   | ИЗ ЭТИ   | х ключей   | в          |
|           | качестве акти      | вного ключ         | а.     |          |            |            |
| Apply-    | Нажмите <b>Арр</b> | <b>ly</b> для сохр | анения | а измене | ний.       |            |

Advanced > Encryption > WPA

| WPA mode-<br>Выберите PSK<br>(режим Pre-Shared<br>Кеу WPA не<br>требует наличия<br>сервера RADIUS в<br>сети) или EAP<br>(протокол EAP<br>(Extensible<br>Authentication<br>Protocol) –<br>протокол<br>аутентификации,<br>используемый при<br>работе с сервером<br>RADIUS). | Definition   Divide protocol to Prove   Divide protocol to Prove< |
|----------------------------------------------------------------------------------------------------|----------------------------------------------------------------------------------------------------|
| Passphrase-                                                                                                    | Если выбран режим <b>PSK</b> , необходимо ввести пароль<br>или кодовую фразу в это поле.                                                                                                    |
| Cipher Type-                                                                                                    | Если выбран режим <b>ЕАР,</b> необходимо выбрать тип шифрования (ЕАР): <b>Auto</b> , <b>AES</b> или <b>TKIP</b> .                                                                                                    |
| Group Key Update<br>Interval-                                                                                                    | Если выбран режим PSK, необходимо ввести интервал обновления ключа.                                                                                                    |
| Security Server Sett                                                                                                    | ings (требуется для EAP)                                                                                                    |
| Domain Name<br>Server IP address-                                                                                                    | Введите IP-адрес сервера DNS.                                                                                                    |
| Domain Name<br>Server-                                                                                                    | Введите доменное имя сервера.                                                                                                    |
| <b>RADIUS Server-</b>                                                                                                    | Введите IP-адрес сервера RADIUS.                                                                                                    |
| RADIUS Port-                                                                                                    | Введите порт, выделенный на точке доступа для<br>сервера RADIUS.                                                                                                    |
| <b>RADIUS Secret-</b>                                                                                                    | Введите секретный пароль.                                                                                                    |
| Apply-                                                                                                    | Нажмите <b>Арріу</b> для сохранения изменений.                                                                                                    |

Advanced > DHCP Server

| DHCP Server<br>Control-<br>Выберите Enabled | D-Link                              | High                                                    | -Speed 2.4GHz                            | Vireless Acces                 | is Point              |
|---------------------------------------------|-------------------------------------|---------------------------------------------------------|------------------------------------------|--------------------------------|-----------------------|
| для включения                               | DWL-2100AP                          | Home Advan                                              | ced Tools                                | Status                         | Help                  |
| встроенного в точку                         |                                     | Dynamic Pool Settings /                                 | State Pool Sattines /                    | Current IP Mapping List        |                       |
| доступа сервера                             | -                                   | DHCP Server Control                                     |                                          |                                |                       |
| DHCP                                        | Made                                | Function Enable/Disable                                 | Enabled ×                                |                                |                       |
| Brior :                                     |                                     | Dynamic Pool Settings                                   |                                          |                                |                       |
| IP Assigned                                 | Performance                         | IP Assigned From                                        | 192.168.0.56                             | 1                              |                       |
| Erom                                        |                                     | The Range of Pool (1-255)                               | 100                                      |                                |                       |
|                                             | Filters                             | SubMask                                                 | 255.255.255.0                            | 1                              |                       |
| Введите начальный                           |                                     | Gateway                                                 | 192 168 0 1                              | 1                              |                       |
| IP-адрес диапазона                          |                                     | Wins                                                    | 0000                                     | -                              |                       |
| вылепяемых                                  | Encryption                          | DNR                                                     | 0.0.00                                   | -                              |                       |
|                                             |                                     | UNS                                                     | 0.0.0.0                                  | -                              |                       |
| адресов.                                    | DHCP Server                         | Domain Name                                             |                                          |                                |                       |
| The Range of                                |                                     | Lease Time (80 - 31538000<br>sec)                       | 31 536000                                |                                |                       |
| Pool (1-255)-                               |                                     | Status                                                  | ON 🛩                                     |                                |                       |
| Введите число<br>выделяемых IP-<br>адресов. |                                     |                                                         |                                          | Apply Co                       | 3 🕄                   |
| SubMask-                                    | Введите м                           | аску подсети.                                           |                                          |                                |                       |
| Gateway-                                    | Введите IF                          | р-адрес маршрут                                         | изатора в с                              | ети.                           |                       |
| Wins-                                       | WINS (Wir<br>определяк<br>был назна | ndows Internet Na<br>ощая IP-адрес н<br>чен динамически | aming Servi<br>компьютера<br>ий IP-адрес | се) — это с<br>в сети, ко      | истема<br>оторому     |
| DNS                                         | Введите<br>транслиру<br>в IP-адрес  | IP-адрес сері<br>ет доменные им<br>а.                   | вера DNS<br>ена, наприг                  | 6. Сервер<br>мер <u>www.dl</u> | DNS<br><u>ink.com</u> |
| Domain Name-                                | Введите д                           | оменное имя DW                                          | /L-2100AP.                               |                                |                       |
| Lease Time (60-<br>31536000 sec)-           | Введите в                           | ремя, на которое                                        | е будет выд                              | еляться IP-                    | адрес.                |
| Status-                                     | Можно вкл<br><b>Dynamic F</b>       | іючить (ON) или<br>Pool Settings.                       | 1 отключить                              | ь (OFF) пар                    | аметрь                |
| Apply-                                      | Нажмите и                           | <b>Арріу</b> для сохран                                 | ения измен                               | ений.                          |                       |

| -Link<br>ng Networks for People |                 | High-Spe | Air R | Vireless Acc | <b>B</b><br>cess Point |
|---------------------------------|-----------------|----------|-------|--------------|------------------------|
| VL-2100AP                       | Home            | Advanced | Tools | Status       | Help                   |
|                                 | Administrator 5 | iettings |       |              |                        |
| -                               | User Name       | edmin    |       |              |                        |
| Admin                           | Old Password    | 0        |       |              |                        |
|                                 | New Password    |          |       |              |                        |
| System                          | Confirm New Par | ssword   |       |              |                        |
|                                 |                 |          |       | 0            | (3 C                   |
| Firmware                        |                 |          |       | Apply        | Cancel Help            |
|                                 |                 |          |       | 0.000        |                        |
| Cfg File                        |                 |          |       |              |                        |
|                                 |                 |          |       |              |                        |
| Misc.                           |                 |          |       |              |                        |
|                                 |                 |          |       |              |                        |

| User Name-              | Введите имя пользователя; по умолчанию – <b>admin</b> .           |  |  |  |  |  |
|-------------------------|-------------------------------------------------------------------|--|--|--|--|--|
| Old Password-           | Для изменения пароля вначале введите в это поле<br>старый пароль. |  |  |  |  |  |
| New Password-           | Введите новый пароль.                                             |  |  |  |  |  |
| Confirm New<br>Password | Повторите ввод нового пароля.                                     |  |  |  |  |  |

#### Apply Settings and Restart-

Нажмите **Restart** для сохранения параметров настройки системы и перезагрузки DWL-2100AP.

# Restore to Factory Default Settings-

Нажмите **Restore** для восстановления заводских установок по умолчанию DWL-2100AP.

#### **Update File-**

После загрузки последней версии ПО (firmware) с сайта <u>ftp.dlink.ru/pub</u> можно найти файл ПО на жестком диске, нажав кнопку **Browse**, и начать процесс обновления ПО, нажав **ОК**.

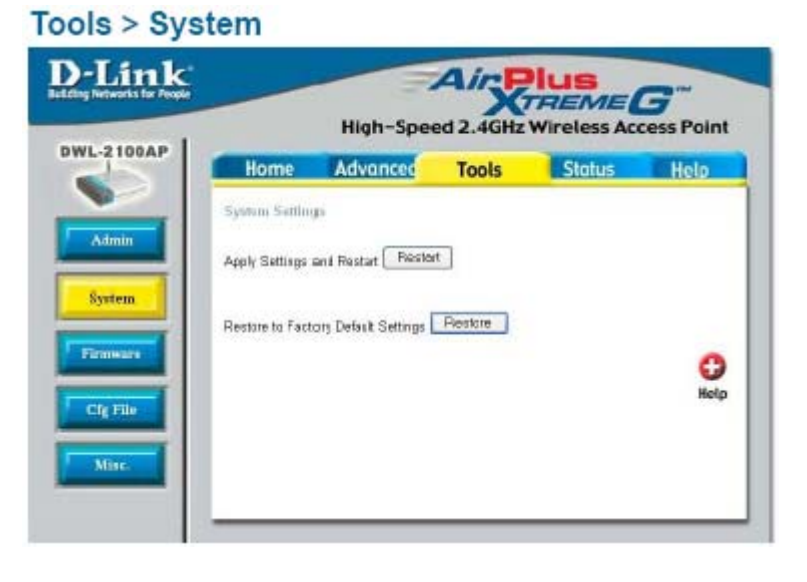

#### Tools > Firmware

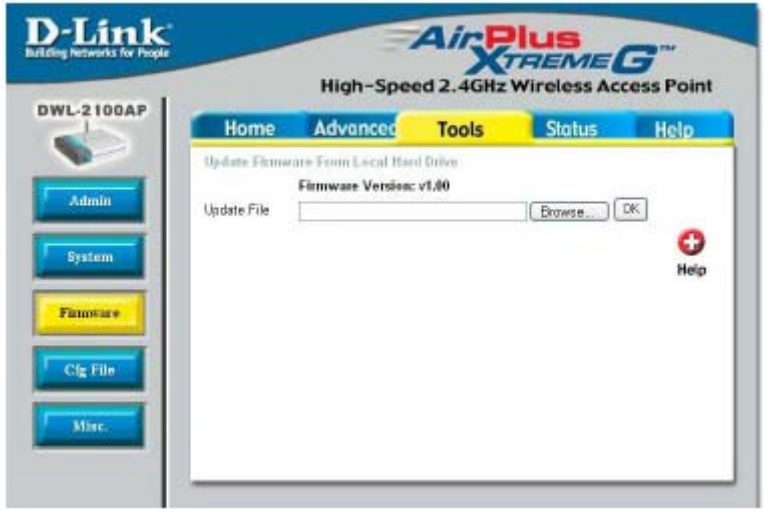

#### Update File-

Нажмите **Browse**, чтобы найти ранее сохраненный конфигурационный файл на жестком диске. Затем нажмите **ОК** для загрузки файла.

#### Load Settings to the Local Hard Drive-

Нажмите **ОК** для сохранения текущего конфигурационного файла на жестком диске.

#### Telnet Settings Status-

Нажмите Enabled для разрешения Telnet-сессий.

#### **Timeout-**

Выберите интервал времени, по истечении которого сессия будет автоматически завершена при отсутствии активности.

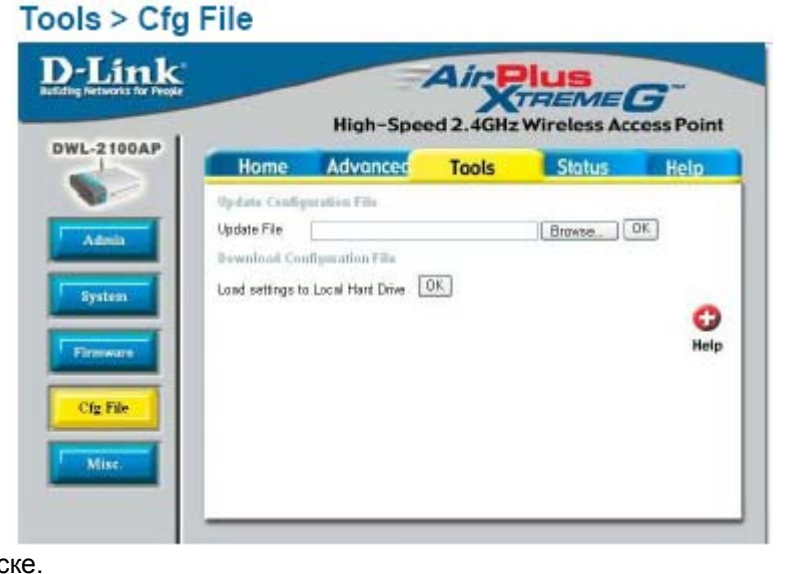

Tools > Misc.

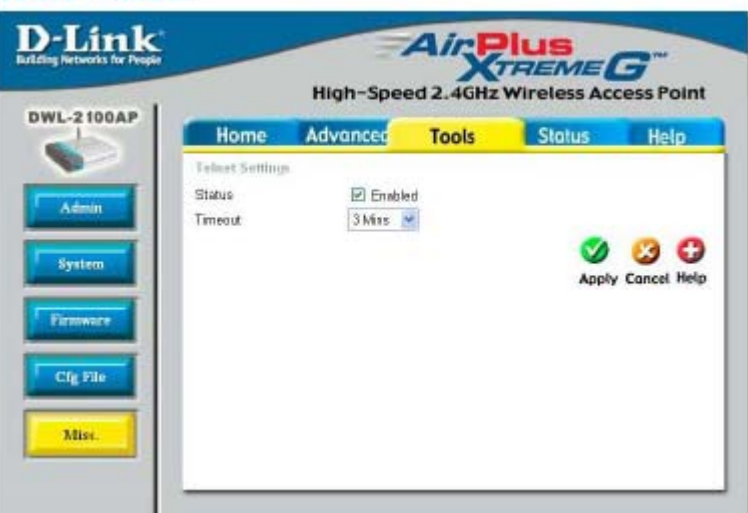

Telnet – это программа, позволяющая управлять сетью с одного ПК.

Status > Device Info

| Home     Advanced     Tools     Status     Hele       Device Information       Fineware Version: v1.00<br>MAC Address: 00:05:5d:9a:10:0c       Ethernet       Get IP From     Manual       IP address:     192.168.0.50       Subnet Mask:     265.255.255.0       Gateway:     0.0.0.0       Wireless (802.11g)     2100B       Channel:     1       Super G Mode:     Disabled       Rate:     Auto       Security Level:     Open System / WEP Enabled | fits for People                                                   | High-Spe              | ed 2.4GHz                                          | <b>HEME</b><br>Wireless Ac | G <sup>m</sup><br>cess Po |
|----------------------------------------------------------------------------------------------------|-------------------------------------------------------------------|-----------------------|----------------------------------------------------|----------------------------|---------------------------|
| Firmware Version: v1.00<br>MAC Address: 00:05:5d:9a:10:0c         Ethernet         Get IP From:       Manual         IP address:       192.168.0.50         Subnet Mask:       265.255.255.0         Gateway:       0.0.0.0         Wireless (802.11g)       2100B         Channel:       1         Super G Mode:       Disabled         Rate:       Auto         Security Level:       Open System / WEP Enabled                                         | Home                                                              | Advanced              | Tools                                              | Status                     | Hel                       |
| Ethemet         Get IP From       Manual         IP address:       192.168.0.50         Subnet Mask:       255.256.255.0         Gateway:       0.0.0.0         Wireless (802.11g)       21008         SSID       21008         Channel:       1         Super G Mode:       Disabled         Rate:       Auto         Security Level:       Open System / WEP Enabled                                                                                    | Device Info                                                       | mation<br>Firm<br>MAC | ware Version: v1.<br>Address: 00:05:5:             | .00<br>I:9a:1D:0c          |                           |
| Wireless (802.11g)         SSID       2100B         Channel:       1         Super G Mode:       Disabled         Rate:       Auto         Security Level:       Open System / WEP Enabled                                                                                                    | Ethernet<br>Get IP From<br>IP address:<br>Subnet Masi<br>Gateway: |                       | Manual<br>192.168.0.50<br>265.255.255.0<br>0.0.0.0 |                            |                           |
| Rate: Auto<br>Security Level: Open System / WEP Enabled                                                                                                    | Wireless (8<br>SSID:<br>Channel:<br>Super G Mo                    | 02.11g)<br>de:        | 21008<br>1<br>Disabled                             |                            |                           |
|                                                                                                    | Rate:<br>Security Lev                                             | ek                    | Auto<br>Open System / V                            | VEP Enabled                |                           |

В этом окне показаны текущие параметры настройки DWL-2100AP, версия ПО (firmware) и MAC-адрес.

| 1                 | High-Spe                          | ed 2.4GHz | Wireless Acc | ess Po |
|-------------------|-----------------------------------|-----------|--------------|--------|
| Home              | Advanced                          | Tools     | Status       | Help   |
| WLAN 802.110      | Traffic Statistics                |           |              |        |
| ThroughPut        |                                   |           |              |        |
| Transmit Succ     | ess Rate                          | 70 %      |              |        |
| Transmit Retry    | Rate:                             | 71 %      |              |        |
| Receive Succe     | ss Rate:                          | 100 %     |              |        |
| Receive Duplic    | ate Rate:                         | 0 %       |              |        |
| RIS Success       | Jount                             | 11067     |              |        |
| RTS Failure Co    | unt:                              | u         |              |        |
| Transmitted F     | rame Count                        | 4.0000    |              |        |
| Fransmitted Frank | anie Count<br>weitted Freme Count | 1092      |              |        |
| Transmitted Er    | n Count:                          | 475       |              |        |
| Transmitted To    | al Retry Count:                   | 2801      |              |        |
| Transmitted M     | Itinle Retry Count                | 2801      |              |        |
| Received Fra      | ne Count                          | 2007      |              |        |
| Received Fram     | e Count                           | a         |              |        |
| Multicast Rece    | ived Frame Count                  | 0         |              |        |
| Received Fram     | e FCS Error Count:                | 0         |              |        |
| Received Fram     | e Duplicate Count:                | 0         |              |        |
| Ack Rov failure   | Count:                            | 0         |              |        |
| Wep Frame E       | rror Count                        |           |              |        |
| WEP Excluded      | Frame Count                       | 476       |              |        |
| WEP ICV Error     | Count                             | п         |              |        |

В этом окне показана статистика по трафику беспроводной локальной сети.

Help D-Link Building Networks for People High-Speed 2.4GHz Wireless Access Point DWL-2100AP Home Advanced Tools Status Help Home Setup Wizard Wireless . LAN Settings Advanced · Mode Performance
 Filters Encryption · DHCP Tools Administrator Settings
 System Settings Firmware Upgrade Configuration File · Misc. Status · Device Information Statistics

Выберите пункт меню для получения дополнительной помощи.

# Использование AP Manager

Утилита **AP Manager** – это удобный инструмент управления конфигурацией сети с одного центрального компьютера. Благодаря **AP Manager** отпадает необходимость настраивать каждое устройство отдельно.

Нажмите на этот значок, чтобы начать поиск устройств в сети, которые можно настроить.

#### Discover the devices

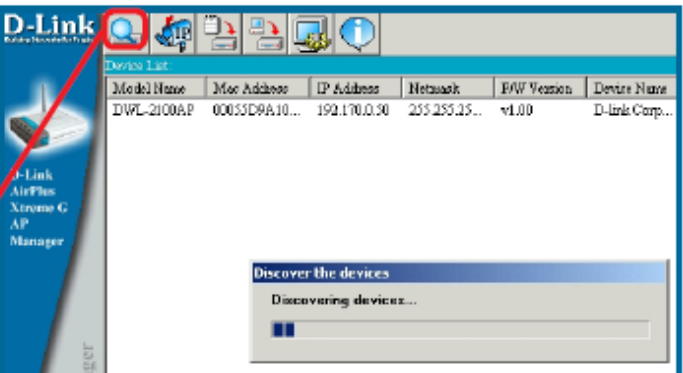

### IP Setting

Нажмите на этот значок, чтобы назначить **IP-адрес** (появится показанное на рисунке диалоговое окно).

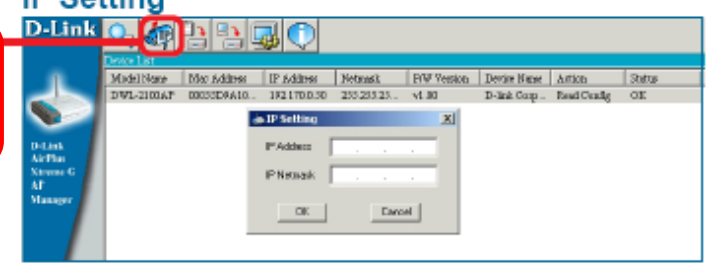

### Device Configure>General

Нажмите на этот значок, чтобы получить доступ к параметрам настройки. На рисунке показана вкладка General с общими параметрами настройки.

Пожалуйста, обращайтесь к разделу Использование меню настройки за более подробной информацией о настройке параметров точки доступа, представленных в утилите AP Manager.

| ,             | D-Link                                                                                                    | <u> 김</u> 김 😡 🗘                                                                                                    |   |
|---------------|----------------------------------------------------------------------------------------------------|----------------------------------------------------------------------------------------------------|---|
| ⊲<br>Ha<br>⊲a | Devia Let<br>Mohl Nam<br>DWL-2100AR                                                                                                    | Geneter Configure     Geneter Configure     Wreets Security Filters AP Mode DHCP Server     Provide Name     Durk Corp. Access Faint | 1 |
|               | D-Link<br>AirPlus<br>Xtrene G<br>AP<br>Manager                                                                                                    | LAN<br>IF IP Address 192 371 0 90 FF Gateway 192 370 0 1<br>IP Network 700 205 205 1 FF OHDP client Broble F                         |   |
|               | ager                                                                                                    | Telnet<br>IF Telnet Support Proble X<br>IF Telnet Timoout 2 X Inimital(4)                                                            |   |
| v.            | Action Diseases                                                                                                    |                                                                                                    |   |
| еИ<br>В       | 1 device(c) decovered.<br>11.21.2512 0005309A100B Dis<br>11.21.2516 0003309A100B Dis<br>11.26 1386 0003309A100B Dis<br>11.26 1383 0008309A100B Dis |                                                                                                    |   |
|               |                                                                                                    | Onech All Dear Checks Retrech Apply Open Same Eait                                                                                   | j |

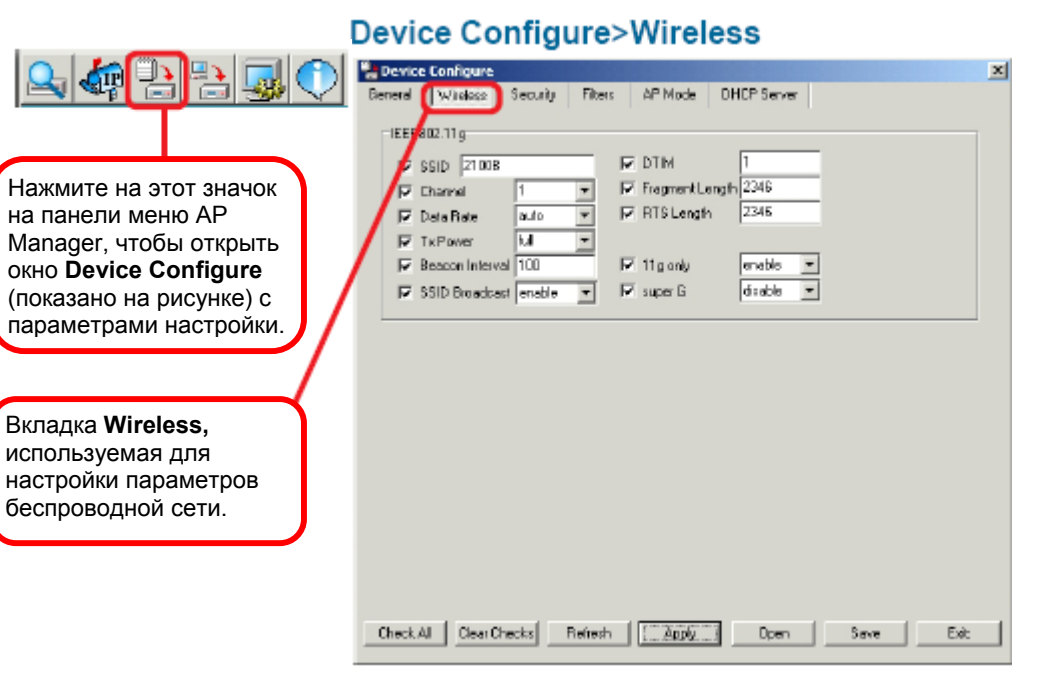

### Device Configure>Security

|                                                                                        | Device Configure                                                                                                    | ~ |
|----------------------------------------------------------------------------------------|----------------------------------------------------------------------------------------------------|---|
| Вкладка <b>Security</b> ,<br>используемая для<br>настройки параметров<br>безопасности. | General Wireless Security Filters AP Mode DHEP Server<br>Wep Kay<br>IEEE602.11g<br>Vep Status disable V<br>Vep Kay I 128 12.34 56 78 90 12.34 56<br>Vep Kay 1 128 12.34 56 78 90 12.34 56<br>Vep Kay 2 NULL V entity<br>Vep Kay 4 NULL V entity |   |
|                                                                                        | Check All Clear Checks Refresh []_2000 Open Save Ent                                                                                                    |   |

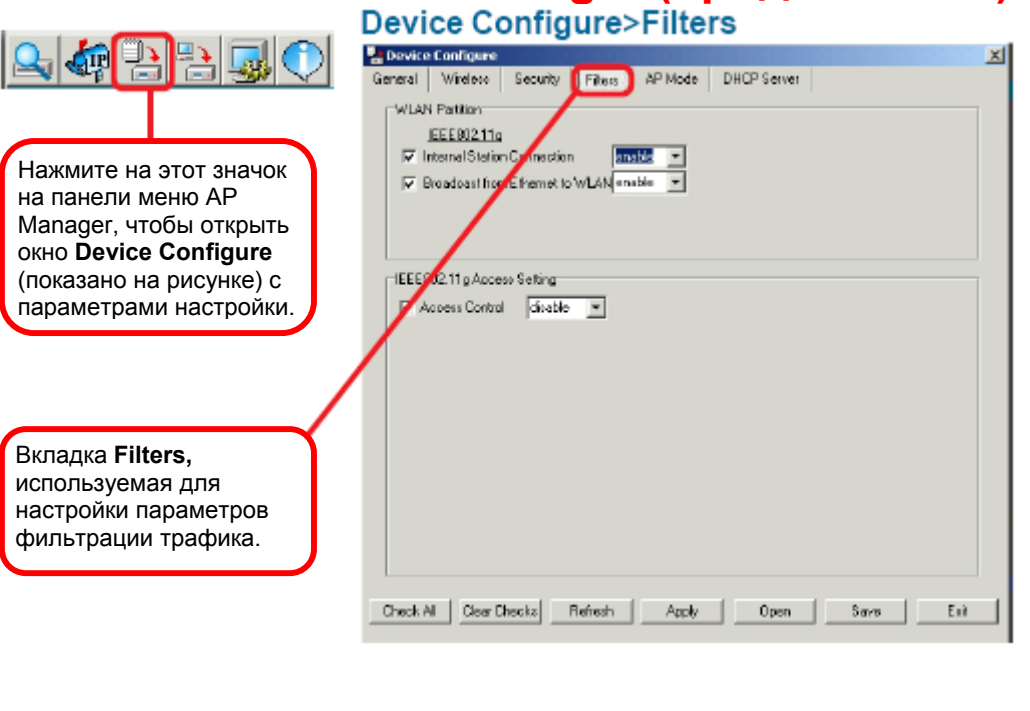

### Device Configure>AP Mode

|                                                                                          | Device Configure                                                                                                    | ×  |
|------------------------------------------------------------------------------------------|----------------------------------------------------------------------------------------------------|----|
| Вкладка <b>АР Моde,</b><br>используемая для<br>настройки режима<br>работы точки доступа. | Deneral     Wireless     Security     Filters     AP Made       IEEEE802.11g       If and AP Mac Address       Read AP Mac Address       00005.56839-10.0c | at |

|                                                                 | Device Configure>DHCP Server                                                                                                    |  |  |  |  |  |  |
|-----------------------------------------------------------------|----------------------------------------------------------------------------------------------------|--|--|--|--|--|--|
|                                                                 | Beneral Wireless Security Filters AP Node DHCP Server                                                                                                    |  |  |  |  |  |  |
| Нажмите на этот значок<br>на панели меню АР                     | IF DHOP Server     mable       IF Dynamic Pool Settings     IF Static Pool Settings       IP Assigned From     192_170_0       Bange of Pool II 12200 100     Mac Address |  |  |  |  |  |  |
| параметрами настройки.                                          | SubMask         255         255         0           Geteney         192         170         0         1           Winz         0         0         0         0            |  |  |  |  |  |  |
|                                                                 | DNS 192_152_911<br>DemainRame dlink.com<br>Lesse Time(60*31536000 sec) [31536000                                                                                          |  |  |  |  |  |  |
|                                                                 | Statue III V                                                                                                    |  |  |  |  |  |  |
| используемая для<br>настройки параметров<br>встроенного сервера |                                                                                                    |  |  |  |  |  |  |
| DICE.                                                           | Check All Clear Checks Releash Apply Open Save Exit                                                                                                    |  |  |  |  |  |  |

#### Firmware

Нажмите на этот значок на панели меню AP Manager, чтобы открыть окно Firmware Download (показано на рисунке) для загрузки файла нового ПО (firmware).

| D-Link   |            | 20             |               |            |             |             |         |
|----------|------------|----------------|---------------|------------|-------------|-------------|---------|
|          | Model Name | Mar Address    | IP Address    | Netwask.   | F/W Vestion | Device Name | Action. |
|          | DWL-2100AP | 0005570310     | 101120-0.51   | 155 255 25 | -4 ND       | D To Do Com | ReydCo  |
|          |            | Select firmsa  | re image file |            |             | 2           | ×       |
|          |            | Lookin 🖼       | Firmwan       |            | - + E       | l 🕂 🔄 -     |         |
| AirPlus  |            |                |               |            |             |             |         |
| AP       |            |                |               |            |             |             |         |
| Manager  |            |                |               |            |             |             |         |
|          |            |                |               |            |             |             |         |
|          |            |                |               |            |             |             |         |
|          |            |                |               |            |             |             |         |
| 5        |            | File name:     |               |            |             | Doeo        | 1       |
| - 61<br> |            |                |               |            |             | open        | - 1     |
| 1        |            | Files of type: | 1.4           |            | -           | Cancel      |         |
| N N      |            |                |               |            |             |             | .00     |
| 9        |            |                |               |            |             |             |         |

Нажмите на этот значок на панели меню AP Manager, чтобы открыть окно **System Setting** (показано на рисунке)

упа.

ΟВ

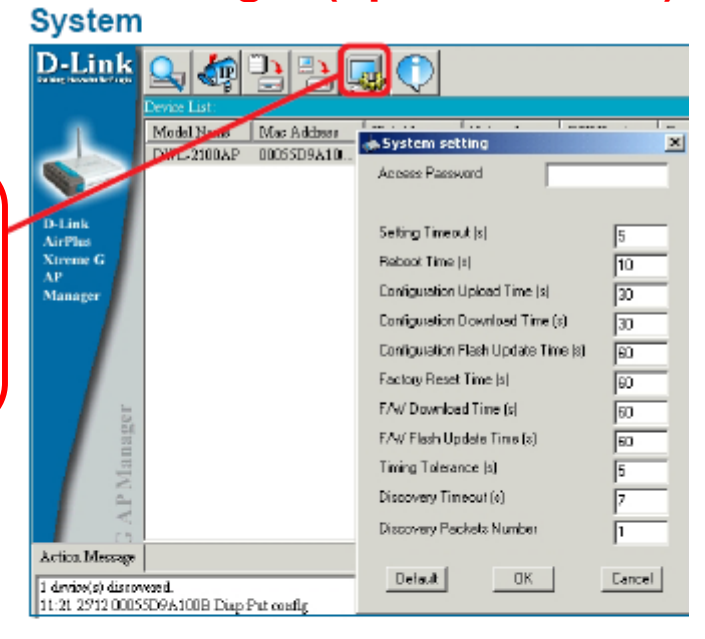

#### About

Нажмите на этот значок на панели меню AP Manager, чтобы открыть окно **About** (показано на рисунке) с информацией об утилите AP Manager.

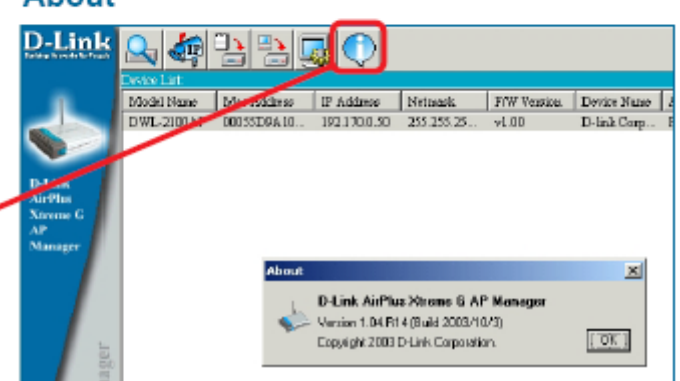

## Основы сетевых технологий

#### Использование мастера установки сети в Windows XP

В данном разделе Вы получите информацию о том, как настроить сеть дома или в офисе, используя **Microsoft Windows XP.** 

Примечание: Пожалуйста, обращайтесь на web-сайты, такие как <u>http://www.homenethelp.com</u> и <u>http://www.microsoft.com/windows2000</u>, за более подробной информацией о настройке сети из компьютеров под управлением Windows 2000, ME или 98.

Выберите Пуск>Панель управления>Сетевые подключения

Нажмите Мастер установки сети

| Network Setup Wizard |                                                                                                    |
|----------------------|----------------------------------------------------------------------------------------------------|
|                      | Welcome to the Network Setup<br>Wizard<br>This wizard will help you set up this computer to run on your<br>network. With a network you can:<br>• Share an Internet connection<br>• Set up Internet Connection Firewall<br>• Share files and Iolders<br>• Share a printer |
|                      | (Back Next ) Cancel                                                                                                    |
|                      |                                                                                                    |

Когда появится это окно, нажмите Далее.

Пожалуйста, следуйте инструкциям, приведенным в данном окне:

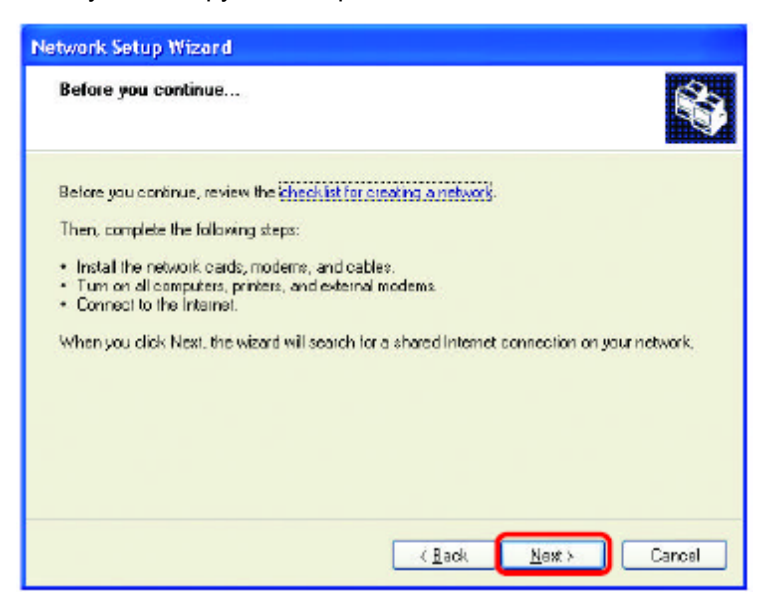

#### Нажмите Далее

В следующем окне выберите наиболее подходящее описание Вашего компьютера. Если компьютер подключен к Интернет через шлюз/маршрутизатор, выберите вторую опцию, как показано на рисунке.

| Network Setup Wizard                                                                                                    |  |  |  |  |
|----------------------------------------------------------------------------------------------------|--|--|--|--|
| Select a connection method.                                                                                                    |  |  |  |  |
| Select the statement that best describes this computer:                                                                                                    |  |  |  |  |
| <ul> <li>This computer connects directly to the Internet. The other computers on my network connect<br/>to the Internet through this computer.</li> <li>View an example.</li> </ul> |  |  |  |  |
| This computer connects to the Internet through another computer on my network of through<br>a residential asteway.<br>View an example.                                              |  |  |  |  |
| O Other<br>Learn more about <u>home or small office network configurations</u>                                                                                                    |  |  |  |  |
| Carcel                                                                                                    |  |  |  |  |

Нажмите Далее

Введите Описание компьютера и Имя компьютера (дополнительно).

| Network Setup Wizard                                                                                                    |                                                     |  |  |  |
|----------------------------------------------------------------------------------------------------|-----------------------------------------------------|--|--|--|
| Give this computer a                                                                                                    | description and name.                               |  |  |  |
| Computer description                                                                                                    | Mary's Computer                                     |  |  |  |
|                                                                                                    | Examples: Family Room Computer or Monica's Computer |  |  |  |
| Computer name:                                                                                                    | Office                                              |  |  |  |
| Examples: FAMILY or MONICA<br>The current computer name is Office<br>Learn more about <u>computer names and descriptions</u> . |                                                     |  |  |  |
|                                                                                                    | <back next=""> Cancel</back>                        |  |  |  |

#### Нажмите Далее

Введите имя Рабочей группы. Все компьютеры сети должны иметь одно и то же имя рабочей группы.

| Name your network                         |                                                                                     |
|-------------------------------------------|-------------------------------------------------------------------------------------|
| Name your network by should have the same | specifying a workgroup name below. All computers on your network<br>workgroup name. |
| Workgroup name:                           | Accounting                                                                          |
|                                           | Examples: HDME or DEFICE                                                            |
|                                           |                                                                                     |
|                                           |                                                                                     |

Нажмите Далее

Пожалуйста, подождите пока Мастер установки сети внесет изменения.

| łe | letwork Setup Wizard                                                                  |                                                 |             |
|----|---------------------------------------------------------------------------------------|-------------------------------------------------|-------------|
| 1  | Ready to apply network settings                                                       |                                                 | <b>\$</b> } |
|    | The wizard will apply the following cetting<br>and cannot be interrupted<br>Settings: | s. This process may take a few minutes to compl | ete         |
|    | Network setting::                                                                     |                                                 | ^           |
|    | Computer description: Mary's C                                                        | Computer                                        |             |
|    | Computer name: Office                                                                 |                                                 |             |
|    | Workgroup name: Account                                                               | áng                                             | -           |
|    | The Shared Documents folder and any p shared.                                         | arinters connected to this computer have been   | -           |
|    | To and, there exiting a field black                                                   |                                                 |             |
|    | To apply these settings, click Next.                                                  |                                                 |             |
|    |                                                                                       |                                                 |             |
|    |                                                                                       | <back next=""> Ca</back>                        | ancel       |
|    |                                                                                       |                                                 |             |

После завершения процедуры, нажмите Далее.

Пожалуйста, подождите пока Мастер установки сети настроит компьютер. Это может занять несколько минут.

| Network Setup Wizard                                                    |                                                             |
|-------------------------------------------------------------------------|-------------------------------------------------------------|
| Please wait                                                             | <b>\$</b>                                                   |
| Please wait while the wizard conligu<br>process may lake a few minutes. | res this computer for home or small office networking. This |
| 3                                                                       | <u> 20</u>                                                  |
|                                                                         |                                                             |
|                                                                         | K Back Next> Cancel                                         |

В следующем окне выберите опцию, которая соответствует Вашим требованиям. В данном примере было выбрано **Создать диск настройки сети**. Этот диск нужно будет запустить на каждом компьютере, подключаемом к сети. Нажмите **Далее**.

| Network Setup Wizard                                                                                                    |  |  |  |
|----------------------------------------------------------------------------------------------------|--|--|--|
| You're almost done                                                                                                    |  |  |  |
| You need to run the Network Setup Wizard once on each of the computers on your<br>network. To run the wizard on computers that are not running Windows XP, you can use<br>the Windows XP CD or a Network Setup Bick. |  |  |  |
| What do you want to do?                                                                                                    |  |  |  |
| O [Create a Natwork Setup Disk                                                                                                    |  |  |  |
| O ∐se the Network Setup Disk Lateady have                                                                                                    |  |  |  |
| O Uge my Windows NP CD                                                                                                    |  |  |  |
| Just finish the wizard; I don't need to run the wizard on other computers                                                                                                    |  |  |  |
|                                                                                                    |  |  |  |
|                                                                                                    |  |  |  |
| K Back. Next > Cancel                                                                                                    |  |  |  |

Вставьте дискету в привод для гибких дисков, в данном случае дисковод А.

| twork Setup Wizord                |                        |                 |             |        |
|-----------------------------------|------------------------|-----------------|-------------|--------|
| Insert the disk you want t        | o usc.                 |                 |             | S.     |
| Inselt a disk the into the follow | ing disk drive, and th | ien olick Next. |             |        |
| 31% Floppy (A:)                   |                        |                 |             |        |
| If you want to format the disk.   | dick Formet Disk.      |                 |             |        |
| Eormal Disk                       |                        |                 |             |        |
|                                   |                        |                 |             |        |
|                                   |                        |                 |             |        |
|                                   |                        |                 |             |        |
|                                   |                        |                 |             |        |
|                                   |                        |                 |             |        |
|                                   |                        |                 |             |        |
|                                   | -                      | < Back          | Next        | Cencel |
|                                   | L                      |                 | (inclusion) |        |

Нажмите Далее

| Copying                                   | ×      |
|-------------------------------------------|--------|
| 600                                       | D      |
| Please wait while the wizard copies files |        |
|                                           | Cancel |

Пожалуйста, прочтите информацию под заголовком **Для этого выполните** следующие действия в следующем окне. После завершения работы **Мастера** установки сети нужно будет использовать **Диск настройки сети** для запуска **Мастера установки сети** на каждом компьютере сети. Для продолжения нажмите **Далее.** 

| Network Setup Wizard                                                                                                    |  |  |  |
|----------------------------------------------------------------------------------------------------|--|--|--|
| To run the wizard with the Network Setup Disk                                                                                                    |  |  |  |
| Complete the wizard and restart this computer. Then, use the Network Sietup Disk to run<br>the Network Setup Wizard once on each of the other computers on your network.<br>Here's how:<br>1. Insert the Network Setup Disk into the next computer you want to network.<br>2. Open My Computer and then open the Network Setup Disk.<br>3. Double-click "netsetup." |  |  |  |
| < Back Next 3 Cancel                                                                                                    |  |  |  |

Пожалуйста, прочтите информацию, приведенную в данном окне, затем нажмите **Готово** для завершения **Мастера установки сети**.

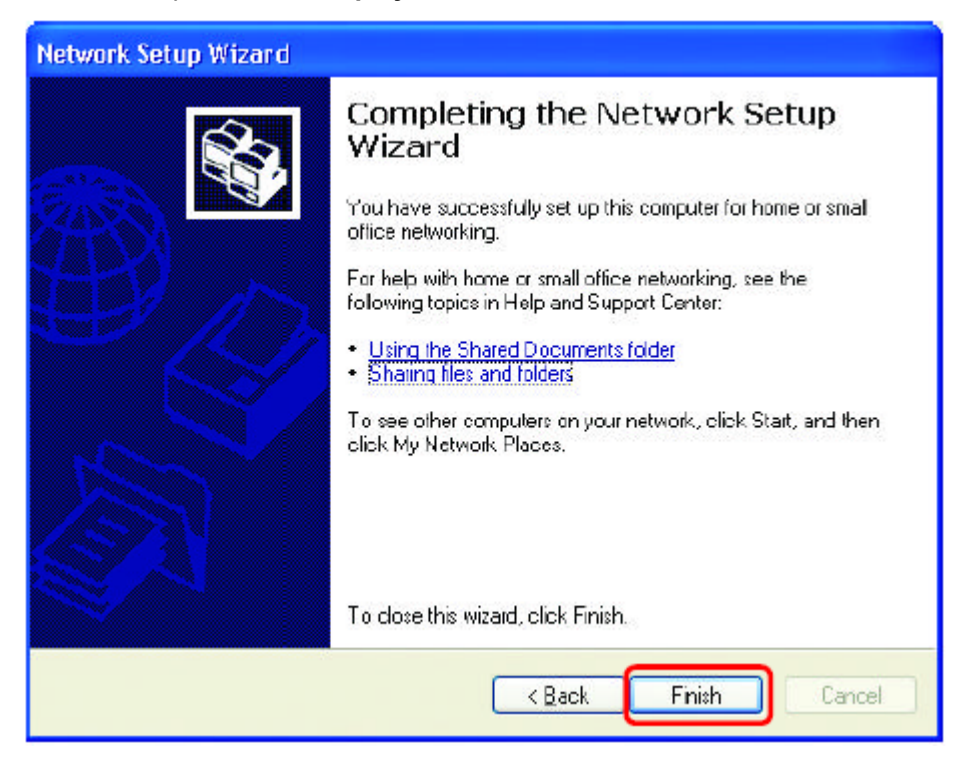

Новые параметры вступят в силу после перезагрузки компьютера. Нажмите Да для перезагрузки компьютера.

| System | Settings Change 🛛 🔣                                                                                                   |
|--------|----------------------------------------------------------------------------------------------------|
| ?      | You must restart your computer before the new settings will take effect.<br>Do you want to restart your computer now? |

Настройка данного компьютера завершена. Далее, необходимо запустить **Диск** настройки сети на каждом компьютере, подключаемом к сети. После запуска **Диска настройки сети** на всех компьютерах созданная беспроводная сеть будет готова к работе.

#### Назначение имени компьютера

Для назначения имени компьютеру в **Windows XP**, пожалуйста, выполните следующее:

- Нажмите Пуск (в нижнем левом углу экрана)
- Щелкните правой кнопкой на значке Мой компьютер
- Нажмите Свойства

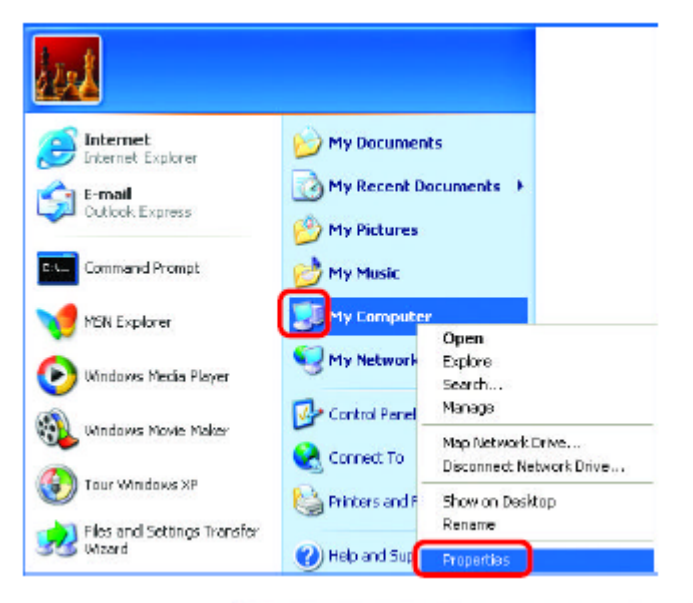

- Выберите вкладку Имя компьютера в окне Свойства системы.
- Вы можете ввести
   Описание компьютера;
   это дополнительная
   опция.
- Для переименования компьютера и присоединения к домену нажмите Изменить.

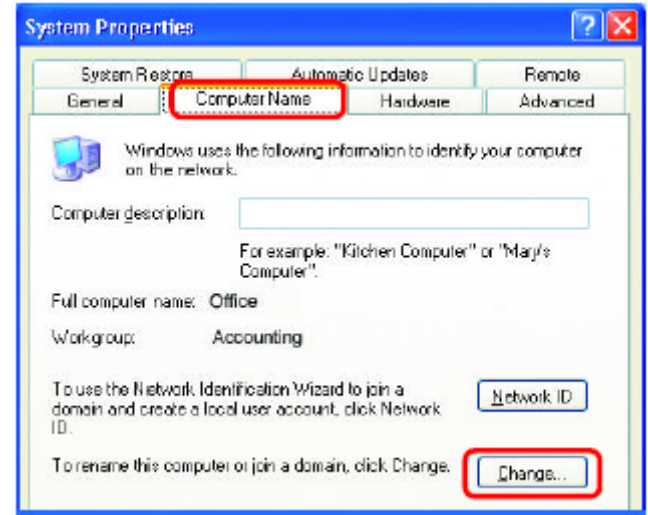

#### Назначение имени компьютера

- В данном окне введите Имя компьютера
- Выберите Рабочая группа и введите имя рабочей группы
- Все компьютеры в сети должны иметь одно и то же имя Рабочей группы.
- Нажмите ОК

| Comp                            | uter Name Changes                                                                                    | ? 🛛                 |
|---------------------------------|----------------------------------------------------------------------------------------------------|---------------------|
| You a<br>compu<br><u>C</u> ompu | en change the name and the membership of<br>uter. Changes may alfect access to network<br>uter name. | f this<br>resources |
| Offic                           | ce                                                                                                   |                     |
| Full co<br>Offic                | omputer name:<br>ce                                                                                  | Mote                |
| 0                               | Domain:                                                                                              |                     |
| 0                               | Workgraup:<br>Accounting                                                                             |                     |
|                                 |                                                                                                    |                     |
|                                 | ок                                                                                                   | Cancel              |
|                                 |                                                                                                    |                     |

#### Проверка IP-адреса в Windows XP

Компьютеры с беспроводными сетевыми адаптерами, находящиеся в одной сети, должны иметь IP-адреса из одного и того же диапазона. (см. раздел *Начало работы* данного руководства пользователя, где дано определение диапазона IP-адресов.) Для проверки IP-адреса адаптера, пожалуйста, выполните следующее:

- Щелкните правой кнопкой на значке
   Подключение по локальной сети на панели задач
- Нажмите Состояние

| Disable                          | P. Statistics             |
|----------------------------------|---------------------------|
| Status                           | Contraction of the second |
| Repair                           | Carlotte                  |
| View Available Wireless Networks | -                         |
| Open Network Connections         | and the set               |
|                                  | 3:05 PM                   |

### Основы сетевых технологий (продолжение) Проверка IP-адреса в Windows XP

Появится следующее окно.

- Выберите вкладку Поддержка
- Нажмите Закрыть

| Wireless Network Com                            | nection 7 Status 💦 🥐                    |
|-------------------------------------------------|-----------------------------------------|
| eneral Support                                  |                                         |
| - Internet Protocol (TCP/IP) -<br>Address Type: | Assigned by DHCP                        |
| IP Address:                                     | 192.168.0.114                           |
| Subnet Mask:<br>Default Gateway:                | 255.255.255.0<br>192.168.0.1<br>Details |
| Regain                                          |                                         |
|                                                 | Licse                                   |

#### Назначение статического IP-адреса в Windows XP/2000

Примечание: Резидентные шлюзы/широкополосные маршрутизаторы будут автоматически назначать IP-адреса компьютерам в сети, используя протокол DHCP (Dynamic Host Configuration Protocol). Если Вы используете шлюз/маршрутизатор с поддержкой DHCP, то нет необходимости назначать статические IP-адреса.

Если не используется шлюз/маршрутизатор с поддержкой DHCP или необходимо назначить статические IP-адреса, пожалуйста, следуйте приведенным далее инструкциям:

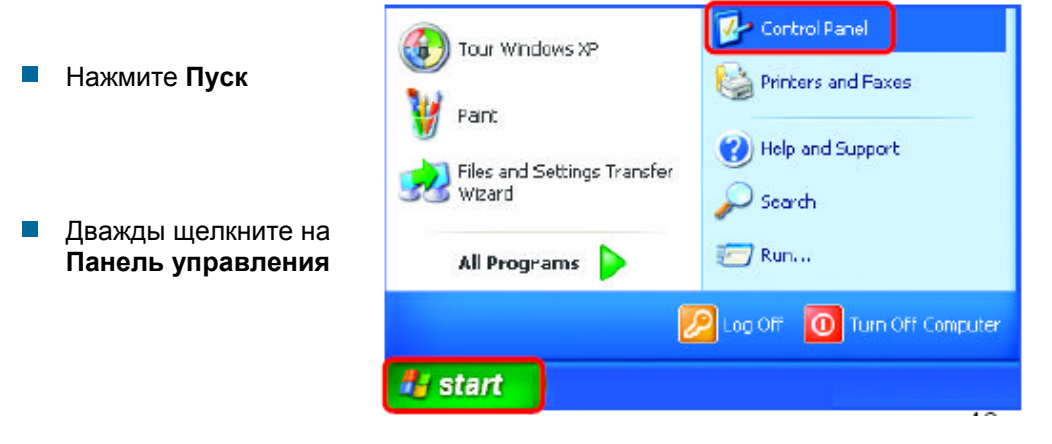

### Основы сетевых технологий (продолжение) Назначение статического IP-адреса в <u>Windows XP/2000</u>

 Дважды щелкните на Сетевые подключения

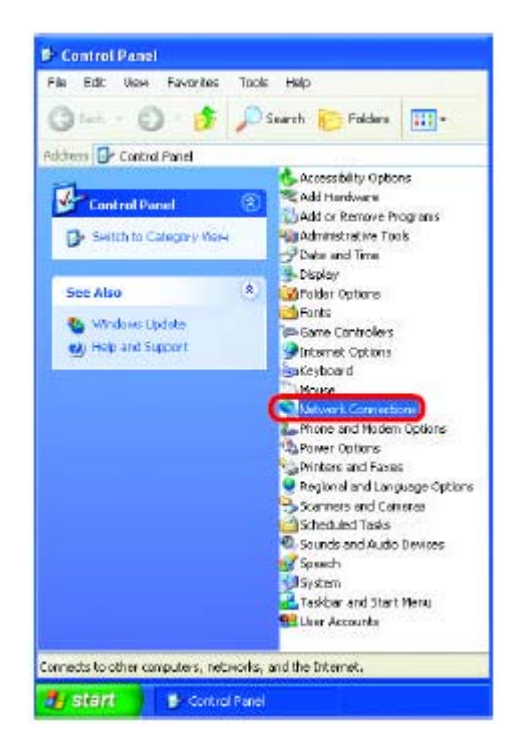

- Щелкните правой кнопкой на Подключение по локальной сети
- Нажмите Свойства

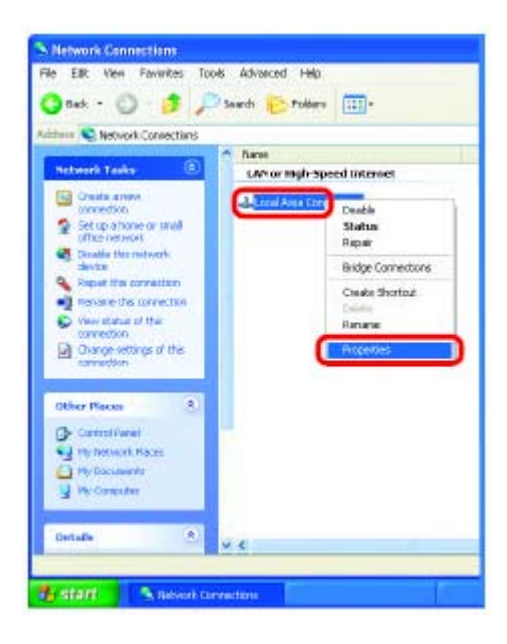

### Основы сетевых технологий (продолжение) Назначение статического IP-адреса в <u>Windows XP/2000</u>

- Нажмите на Протокол Интернета (TCP/IP)
- Нажмите Свойства
- Введите IP-адрес и маску подсети. (IP-адреса всех устройств сети должны находиться в одном диапазоне. Например, если один компьютер имеет IP-адрес 192.168.0.2, то другие компьютеры должны иметь IP-адреса, которые будут последовательны, как например 192.168.0.3 и 192.168.0.4. Маска подсети должна быть одинакова для всех компьютеров сети.)
- Введите адреса серверов DNS. (Примечание: Если Вы ввели адрес сервера DNS, необходимо ввести IP-адрес Основного шлюза.)

Адреса серверов DNS будут предоставлены ISP.

Нажмите ОК

| Connect using:                                                                                                    |                           |
|----------------------------------------------------------------------------------------------------|---------------------------|
| D-Link DWL-A650                                                                                                    |                           |
|                                                                                                    | <u>C</u> ontigure         |
| his agnitization uses the following iter                                                                                                    | ma:                       |
| 🗹 📇 Client for Microsoft Networks                                                                                                    |                           |
| 🗹 🌄 File and Printer Sharing for Mi                                                                                                    | ierosoft Networks         |
| M Roos Packet Scheduler                                                                                                    |                           |
| M TINGANGI Protocol (TCPVIP)                                                                                                    |                           |
|                                                                                                    |                           |
| Igstail                                                                                                    | Pjoperties                |
| Description                                                                                                    |                           |
| Transmission Control Protocol/Inter                                                                                                    | net Protocol. The default |
| wide area network protocol that pro                                                                                                    | vides communication       |
| actoss diverse interconnected netw                                                                                                    | OFK8.                     |
| Show ipps is politication area when                                                                                                    | n canipected              |
| and the first hand the second second s | The second designed       |
|                                                                                                    |                           |

| eral<br>w can get IP settings accigner<br>s capability. Otherwise, you ne<br>a appropriate IP settings. | l automatically il your network supports<br>ed to ask your network administratorfo |
|----------------------------------------------------------------------------------------------------|------------------------------------------------------------------------------------|
| ]] []bhain an IP address auton                                                                          | natically                                                                          |
| <ul> <li>Uge the following IP addres</li> <li>IP address:</li> </ul>                                    | 152,168,0,2                                                                        |
| -<br>Sybnet mask:                                                                                       | 255 . 255 . 255 . 0                                                                |
| Default gateway:                                                                                        | 14 41 40                                                                           |
| ] Olgrain DNS server address                                                                            | automatically                                                                      |
| Use the following DNS service                                                                           | ver addressez                                                                      |
| Breferred DNS server:                                                                                   | la e al                                                                            |
| ∦lemate DNS server.                                                                                     |                                                                                    |
|                                                                                                    | Advanced                                                                           |

#### Назначение статического IP-адреса в Macintosh OSX

- Нажмите Apple Menu и выберите System Preferences
- Нажмите Network
- Выберите Built-in Ethernet из выпадающего меню Show
- Выберите Manually из выпадающего меню Configure

- Введите статический IP-адрес в поле Static IP Address, маску подсети в поле Subnet Mask и адрес основного шлюза в поле Router IP Address
- Hammute Apply Now

000 System Preferences 0 Ston Al Parting Die Personal aE 0 0 1 Hard CD- S DVD: Criste tobard O 0 0 . 0 0 System 9 11 ٣ . Starteg Date mher 0 000 1 Now All 4 🚱 arte D Location: Automatic show Built-In Ethernet 12 HCP Router Configure J Using DHCP Using RootP alartie Servers (Optional) IP Address: 192,168,10.7 (Provided by DISCP Server) Subnet Mask: 255.255.255.0 Search Domains Ingliasus Router: 192.168.10.1 DHCP Client ID: (Optional) Example: apple cort, eartMink.ne ETHERNET ADDITION OF SUBJECT OF SUBJECT OF S Cisk the lock to prevent for a string the string to a string to a 000 0 ana D 146 Location Automatic : Show. PCI Delenset Stor C1 18 TCP/IF PProt AppleTall Pressies Configure: Manually 1 Domain Name Servers (0) IP Address 192.168.0.19 bret Mask: 255.255.255.0 Search Dereains Nouter: 192.168.10.1 Retord Example: again core, surth link core Ethernet Address: 00 50 ba b0:00:05 Cak the lock to prevent for an an and the second second se

### Основы сетевых технологий (продолжение) Назначение динамического IP-адреса в <u>Macintosh OSX</u>

- Нажмите Apple Menu и выберите System Preferences
- Haжмите Network

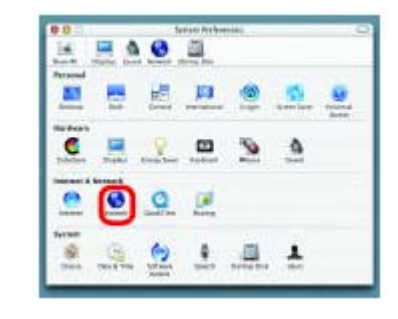

- Выберите Built-in Ethernet из выпадающего меню Show
- Выберите Using DHCP из выпадающего меню Configure

|                       | Location Automatic                 | (1)                        |
|-----------------------|------------------------------------|----------------------------|
| ume: Burlt-in Ethe    | enet (s                            |                            |
|                       | Manually                           | autes 1                    |
| Configure             | Mamuilly using DHC<br>V Using DHCP | Router                     |
| -                     | cond scot.                         |                            |
| IF Addres             | E Chronited by THE'P Sameri        |                            |
| Sebrert Mas           | 255.255.255.0                      |                            |
| 801.0x                | r. 192.168/01                      | Search Deniairis (Darwood  |
| DHCP Clark R          | x                                  |                            |
|                       | (Oprioral)                         | Darpis and con estilist of |
| - Distances indefense |                                    |                            |

- Нажмите Apply Now
- Через несколько секунд статический IP-адрес, маска подсети и адрес основного шлюза появятся в соответствующих полях Static IP Address, Subnet Mask и Router IP Address

|                                                 | Location: Automati                                                          | K F                       |
|-------------------------------------------------|-----------------------------------------------------------------------------|---------------------------|
| lait-in Etherne                                 | e 1                                                                         | 0                         |
| 1                                               | CPUP PHYNE T AD                                                             | APRILA'S PREASES          |
| Configure                                       | Using OHICP                                                                 |                           |
| -                                               | _                                                                           | Domain Name Servers Oaten |
| IP Address: 1                                   | S2168.0.160<br>Provided by CHEP Served                                      |                           |
| Subnet Mask: 2                                  | 55.255.255.0                                                                |                           |
| Roster: 1                                       | 10,601,50                                                                   | Search Domains status     |
| OHCP Client ID:                                 | 20.5                                                                        | 20                        |
|                                                 | These in much                                                               |                           |
| Subnet Wask: 2<br>Router: 1<br>DHCP Cilient ID: | Procession by CHICP Served<br>(55: 255: 255: 0<br>(92: 168: D.1)<br>Theorem | Search Drenakits. Styrica |

#### Проверка беспроводного соединения при помощи <u>Ping-mecma</u> <u>в Windows XP и 2000</u>

Нажмите Пуск > Выполнить > введите сти. Появится окно, похожее на показанное. Введите **ping** xxx.xxx.xxx, где xxx это ІР-адрес беспроводного маршрутизатора или точки доступа. При хорошем беспроводном соединении будет показано четыре ответа от беспроводного маршрутизатора или точки доступа, как показано на рисунке.

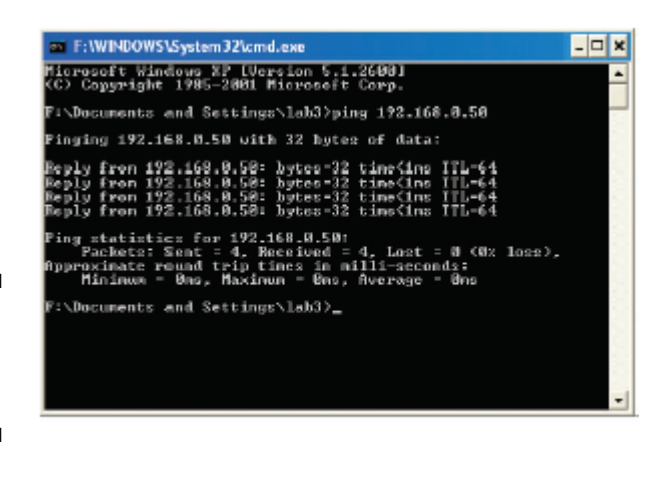

#### Проверка беспроводного соединения при помощи <u>Ping-mecma</u> <u>в Windows ME и 98</u>

Нажмите Пуск > Выполнить > введите **command**. Появится окно, похожее на показанное. Введите ping xxx.xxx.xxx, где xxx это ІР-адрес беспроводного маршрутизатора или точки доступа. При хорошем беспроводном соединении будет показано четыре ответа от беспроводного маршрутизатора или точки доступа, как показано на рисунке.

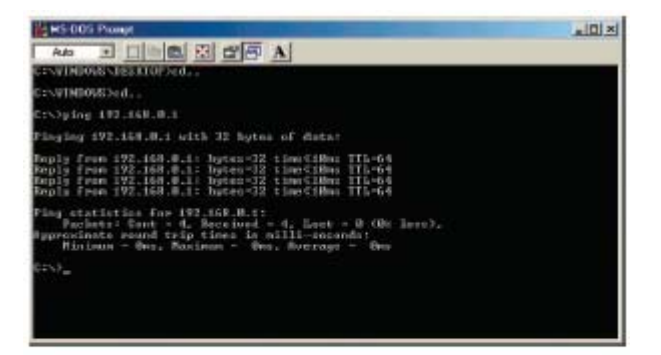

# Устранение неисправностей

В данном разделе описаны решения проблем, возникающих во время установки и работы беспроводной точки доступа DWL-2100AP. Обсуждаются различные аспекты сети, включая сетевые адаптеры. Пожалуйста, прочтите этот раздел, если у Вас возникли какие-либо проблемы.

Примечание: Рекомендуется использовать соединение Ethernet для нас одной точки доступа DWL-2100AP.

1. Компьютер, используемый для настройки DWL-2100AP, не может получить доступ в меню настройки.

- Проверьте, горит ли индикатор Ethernet на DWL-2100AP. Если индикатор не горит, проверьте, надежно ли подключен кабель Ethernet.
- Проверьте, правильно ли работает адаптер Ethernet. Пожалуйста, обращайтесь к пункту 3 (Проверьте, правильно ли установлен драйвер сетевого адаптера) данного раздела Устранение неисправностей, чтобы проверить правильность установки драйвера адаптера.
- Проверьте, находится ли IP-адрес компьютера в том же диапазоне, что и IPадрес DWL-2100AP и совпадают ли маски подсети компьютера и DWL-2100AP. Пожалуйста, обращайтесь к пункту Проверка IP-адреса в Windows XP данного раздела руководства.

Примечание: IP-адрес DWL-2100AP равен 192.168.0.50. Все компьютеры в сети должны иметь уникальные IP-адреса из того же диапазона, например, 192.168.0.х. Любые компьютеры, имеющие одинаковые IP-адреса, не будут видны в сети. Кроме того, они должны иметь одну и ту же маску подсети, например, 255.255.255.0

Выполните Ping-тест, чтобы убедиться, что DWL-2100AP отвечает за запросы. Выберите Пуск > Выполнить > Введите Command > Введите ping

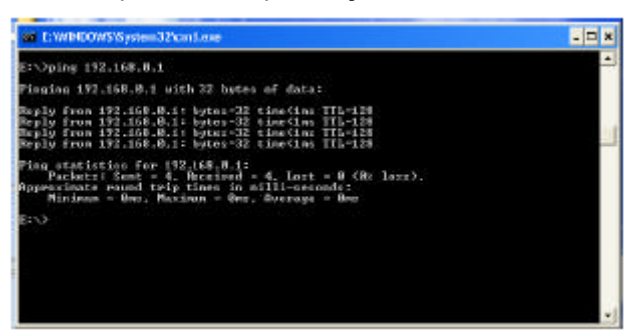

192.168.0.50. При успешном выполнении Ping-теста будет показано четыре ответа.

Примечание: Если Вы изменили IP-адрес, установленный по умолчанию, не забудьте ввести правильный IP-адрес DWL-2100AP для ping-mecma.

# 2. Беспроводный клиент не может получить доступ в Интернет в режиме инфраструктуры.

Убедитесь, что беспроводный клиент ассоциирован и соединен с правильной точкой доступа. Для проверки этого соединения: Щелкните правой кнопкой на значке Подключение по локальной сети на панели задач > выберите Обзор доступных беспроводных сетей. Появится экран Подключение к беспроводной сети. Пожалуйста, убедитесь, что выбрана правильная сеть, как показано на приведенном ниже рисунке.

|                                  | Connect to Wireless Network                                                                                                    |
|----------------------------------|----------------------------------------------------------------------------------------------------|
| Disable<br>Status                | The following network(s) are available. To access a network, select if from the list, and then click Connect.<br>Available networks: |
| View Available Wireless Networks | i alan                                                                                                    |
| Open Network Connections         | This reliver in regimes the are of a network key (WEP). To access this network, type the key, and then click Connect.                |
|                                  | If you are having difficulty connecting to a network, click Advanced.                                                                |

- Убедитесь, что назначенный беспроводному клиенту IP-адрес находится в том же диапазоне IP-адресов, что и адреса точки доступа и шлюза. (Поскольку IP-адрес DWL-2100AP равен 192.168.0.50, беспроводные адаптеры должны иметь IP-адреса в том же диапазоне, например, 192.168.0.х. Каждое устройство должно иметь уникальный IP-адрес; никакие два устройства не должны использовать один и тот же IP-адрес. Маска подсети должна быть одинакова для всех компьютеров сети.) Для проверки IP-адреса, назначенного беспроводному адаптеру, дважды щелкните на значке Подключение по локальной сети в панели задач > выберите вкладку Поддержка, где будет показан IP-адрес. (Пожалуйста, обращайтесь к пункту Проверка IP-адреса в разделе Основы сетевых технологий.)
- Если необходимо назначить статический IP-адрес беспроводному адаптеру, пожалуйста, обратитесь к подходящему пункту в разделе Основы сетевых технологий. Если Вы ввели адрес сервера DNS, необходимо ввести адрес основного шлюза. (Помните, что если Вы используете шлюз/маршрутизатор с поддержкой DHCP, то нет необходимости назначать статические IP-адреса. Смотрите раздел Основы сетевых технологий: Назначение статического IP-адреса.)

# 2. Беспроводный клиент не может получить доступ в Интернет в режиме инфраструктуры (продолжение).

- Убедитесь, что установленный в сети маршрутизатор работает правильно, выполнив ping-тест. Если маршрутизатор работает неправильно, клиент не будет подключен к Интернет. За информацией о выполнении ping-теста сетевых устройств, пожалуйста, обращайтесь к пункту Проверка беспроводного соединения при помощи ping-mecma в разделе Основы сетевых технологий данного руководства.
- Убедитесь, что сервер DNS в сети работает правильно, выполнив ping-тест. Если сервер DNS не работает правильно, клиент не сможет получить доступ в Интернет. Обычно, ISP (Internet Service Provider, провайдер услуг Интернет) предоставляет IP-адрес сервера DNS.

## 3. Проверьте, правильно ли установлен драйвер сетевого адаптера.

Вы можете использовать сетевой адаптер, отличный от показанного здесь, но процедура проверки останется той же независимо от используемого сетевого адаптера.

 Нажмите Пуск > Щелкните правой кнопкой на Мой компьютер > Нажмите Свойства

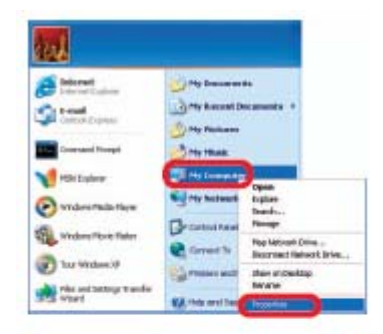

Выберите вкладку Оборудование

|     |                                                                                        | Add the dealer was                                      |
|-----|----------------------------------------------------------------------------------------|---------------------------------------------------------|
| 182 | ger<br>n Device Honager lists all<br>your computer. Une the D<br>perfect of any device | the hardware devices inst<br>entite Manager to change   |
|     | Deertaring                                                                             | [ ] Devia Marage                                        |
| 4 3 | eks<br>eksam politis, provide a<br>and Factories contigeral                            | regular groute set up and a<br>const<br>Hardware Endlar |

Нажмите Диспетчер устройств

- Дважды щелкните на Сетевые платы
- Щелкните правой кнопкой на D-Link AirPlus DWL-G650 Wireless Cardbus Adapter (В данном примере используется DWL-G650; Вы можете использовать другие сетевые адаптеры, но процедура останется той же.)
- Выберите Свойства, чтобы проверить правильность установки драйверов
- Посмотрите Состояние устройства, чтобы проверите правильность работы устройства

| ne A                                     | LUON  | view H       | ep       |         |      |   |   |
|------------------------------------------|-------|--------------|----------|---------|------|---|---|
|                                          |       | 66           | B        | 3       | *    | Z | - |
| 🖳 Pf                                     | 1     |              |          |         |      |   |   |
| (H) (W)                                  | Batt  | eries        |          |         |      |   |   |
| (i)-                                     | Com   | puter        |          |         |      |   |   |
| 1                                        | Disk. | drives       |          |         |      |   |   |
| ·                                        | Disp  | lay adapte   | rs       |         |      |   |   |
| · ·                                      | DVD   | D-ROM        | trives   |         |      |   |   |
| EC                                       | Flop  | py disk con  | trollers |         |      |   |   |
| E.                                       | Flop  | py disk driv | res      |         |      |   |   |
| EE                                       | IDE . | ATA/ATAP     | ( contro | olers   |      |   |   |
| +                                        | Infra | ared device  | s        |         |      |   |   |
| E -                                      | Keyb  | oards        |          |         |      |   |   |
|                                          | Mice  | and other    | pointin  | g devic | es   |   |   |
| - I                                      | Moni  | itors        | Leimin   | 5.6.700 |      |   |   |
|                                          | Netv  | work adapt   | ers      |         |      |   |   |
| 111                                      | -     | D-Link A     | irPlus I | DWL-0   | 3650 |   |   |
| 12 1                                     | PCM   | CIA adapt    | ers      |         |      |   |   |
| E-S                                      | Port  | S (COM & L   | PT)      |         |      |   |   |
| 1.1.1.1.1.1.1.1.1.1.1.1.1.1.1.1.1.1.1.1. | 141   | 1555 St. 11. | 100      |         |      |   |   |

| -Link A          | rPlue DWL-G65                             | 0 Wireless Cardbus Adapter                 | ?     |
|------------------|-------------------------------------------|--------------------------------------------|-------|
| General          | Advanced Dity                             | ar Resources                               |       |
| <b>H</b> 2       | D-Link Al/Plus (                          | OWL-G650 Wireless Cardbus Adapter          |       |
|                  | Device type                               | Network adapters                           |       |
|                  | Manufacturer                              | D·Link                                     |       |
|                  | Location                                  | PCI bus 129, device 0. lunction 0          |       |
| Devic            | e status                                  |                                            |       |
| This             | device is working p                       | properly                                   | 2     |
| lif you<br>start | uare having proble<br>the troubleshooter. | ms with this device, click Traubleshoot to |       |
| -                |                                           | Troubleshoot                               |       |
| Device           | usage                                     |                                            |       |
| Use th           | ie device (enable)                        |                                            | *     |
|                  |                                           | OK C                                       | ancel |

Нажмите ОК

## 4. Что может быть причиной плохого приема сигнала беспроводным устройством?

Продукты D-Link позволяют получать доступ к сети практически из любого места. Однако, расположение устройства в окружающей обстановке влияет на радиус действия. Пожалуйста, обращайтесь к разделу **Правила установки** в разделе **Основные принципы беспроводных технологий** данного руководства за информацией о том, как наилучшим образом расположить беспроводные устройства D-Link.

#### 5. Почему беспроводное соединение постоянно разрывается?

- Ориентация антенны Попробуйте выбрать другое направление антенны DWL-2100AP. Попробуйте расположить антенну как минимум в 15 см от стены или других объектов.
- Если Вы используете беспроводные телефоны 2.4 ГГц, оборудование X-10 или другие системы обеспечения безопасности дома, потолочные вентиляторы или лампы, беспроводная связь может сильно ухудшиться или пропасть совсем. Попробуйте изменить канал передачи на маршрутизаторе, точке доступа и беспроводном адаптере на другой канал для устранения взаимных помех.
- Расположите устройство вдали (как минимум в 1-2 метрах) от электрических устройств, генерирующих радиочастотные сигналы, таких как микроволновые печи, мониторы, электромоторы и т.д.
- При установке нескольких точек доступа и беспроводных устройств, пожалуйста, убедитесь, что близко расположенные точки доступа не работают на пересекающихся каналах. Соседние точки доступа должны работать как минимум на 4 разных каналах во избежание взаимных помех. Например, в группе из 3 точек доступа первой точке доступа можно назначить канал 1, второй – канал 2 и третьей – канал 3.

#### 6. Почему я не могу установить беспроводное соединение?

Если на DWL-2100AP включено шифрование, то также необходимо включить шифрование на всех беспроводных устройствах в сети для возможности установления беспроводного соединения.

Уровень шифрования может быть следующим: 64, 128 или 152 бит. Убедитесь, что и DWL-2100AP и все устройства сети используют одинаковый уровень шифрования.

## 6. Почему я не могу установить беспроводное соединение? (продолжение)

- Убедитесь, что SSID на DWL-2100AP, и на беспроводных клиентах в точности совпадает. Если это не так, беспроводное соединение не будет установлено.
- Переместите DWL-2100AP и беспроводного клиента в одну и ту же комнату и затем протестируйте беспроводное соединение.
- Отключите все функции обеспечения безопасности (шифрование WEP, управление доступом по MAC-адресам).
- Выключите DWL-2100AP и клиента. Вновь включите DWL-2100AP и затем включите клиента.
- Убедитесь, что на всех устройствах установлен режим работы Инфраструктура.
- Убедитесь, что индикаторы показывают нормальную активность устройства. Если это не так, проверьте, надежно ли подключены адаптер питания и кабели Ethernet.
- Убедитесь, что правильно заданы IP-адрес, маска подсети и адрес основного шлюза.
- Если Вы используете беспроводные телефоны 2.4 ГГц, оборудование X-10 или другие системы обеспечения безопасности дома, потолочные вентиляторы или лампы, беспроводная связь может сильно ухудшиться или пропасть совсем. Попробуйте изменить канал передачи на DWL-2100AP и всех беспроводных устройствах на другой канал для устранения взаимных помех.
- Расположите устройство вдали (как минимум в 1-2 метрах) от электрических устройств, генерирующих радиочастотные сигналы, таких как микроволновые печи, мониторы, электромоторы и т.д.

#### 7. Я забыл свой ключ шифрования.

Выполните сброс DWL-2100AP к установкам по умолчанию, а также сброс всех остальных устройств сети. Это можно сделать, нажав кнопку Reset на задней панели устройства. Все текущие параметры настройки будут потеряны.

#### 8. Сброс DWL-2100AP к заводским установкам по умолчанию.

После того, как Вы испробовали все остальные методы поиска и устранения неисправностей в сети, можно выполнить **сброс** DWL-2100AP к заводским установкам по умолчанию.

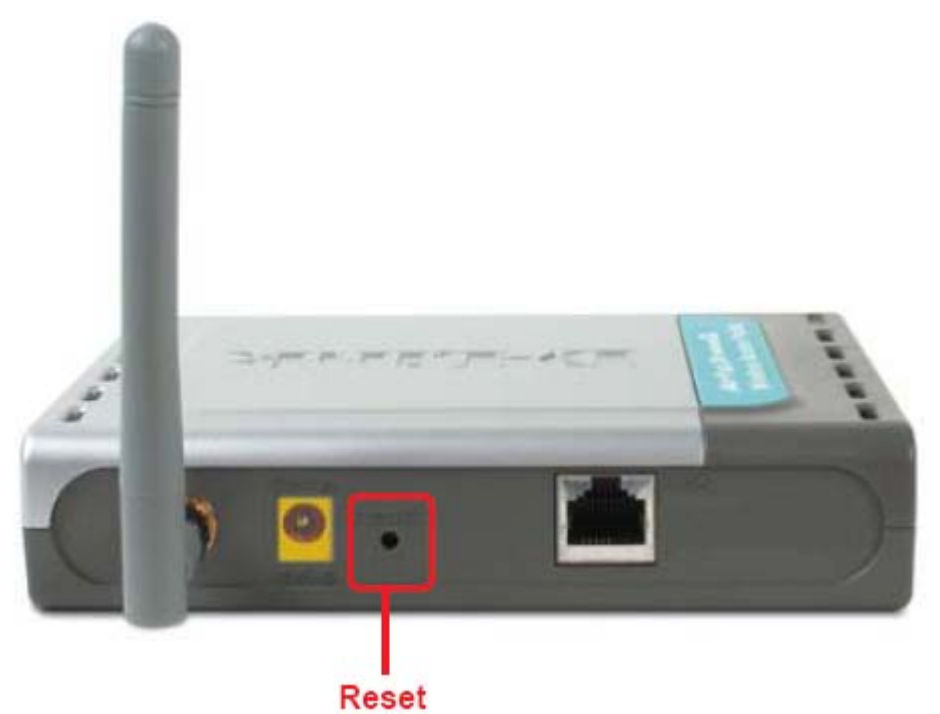

Для аппаратного сброса DWL-2100AP к установкам по умолчанию, пожалуйста, выполните следующее:

- Найдите кнопку Reset на задней панели DWL-2100AP
- Используя скрепку для бумаги, нажмите кнопку Reset
- Нажимайте на кнопку примерно в течение 5 секунд и затем отпустите

 После того, как DWL-2100AP перезагрузится (это может занять несколько минут), будут восстановлены параметры по умолчанию

# Технические характеристики

#### Стандарты

- IEEE 802.11g
- IEEE 802.11
- IEEE 802.11b
- IEEE 802.3
- IEEE 802.3u

#### Управление устройством:

- Web-интерфейс: Internet Explorer v. 6 или выше; Netscape Navigator v 6х или выше; или другой браузер с поддержкой Java.
- Сервер и клиент DHCP

#### Радиус действия:

- В помещении: до100 метров
- Вне помещения: до 400 метров

#### Температура

- Рабочая: от 0°С до 55°С
- Хранения: от -20°С до 75°С

#### Влажность:

• 95% максимум, без конденсата

#### Безопасность и излучение:

- FCC
- UL

#### Диапазон частот:

2.4 – 2.4835 ГГц

# Скорость беспроводной связи с автоматическим восстановлением после сбоя:

- 54 Мбит/с
- 48 Мбит/с 9 М
- 36 Мбит/с
- 24 Мбит/с
- 18 Мбит/с
- 12 Мбит/с

- 11 Мбит/с
- 9 Мбит/с
- 6 Мбит/с
- 5.5 Мбит/с
- 2 Мбит/с
- 1 Мбит/с

#### Чувствительность приемника (802.11b)

Кадр: 1000 байт PDU, @ 8% PER (процент пакетов с ошибками)

- 11 Мбит/с: -83 dBm
- 2 Мбит/с: -89 dBm

#### Чувствительность приемника (802.11g)

Кадр: 1000 байт PDU, @ 10% PER (процент пакетов с ошибками)

- 54 Мбит/с: -66 dBm
- 48 Мбит/с: -71 dBm
- 36 Мбит/с: -76 dBm
- 24 Мбит/с: -80 dBm
- 18 Мбит/с: -83 dBm
- 12 Мбит/с: -85 dBm
- 9 Мбит/с: -86 dBm
- 6 Мбит/с: -87 dBm

#### Физические размеры:

- L (длина) = 142 мм
- W (ширина) = 109 мм
- Н (высота) = 21 мм

#### Мощность передатчика (802.11b)

18 dBm @ 11Мбит/с, 5.5Мбит/с, 2Мбит/с, 1Мбит/с

#### Мощность передатчика (802.11g)

- от 14 до 15 dBm @ 54Мбит/с, 108Мбит/с,
- от 14 до 16 dBm @ 48Мбит/с
- от 16 до 18 dBm @ 36Мбит/с, 24Мбит/с, 18Мбит/с, 12Мбит/с, 9Мбит/с, 6Мбит/с

#### Функции обеспечения безопасности:

WPA - WiFi Protected Access (шифрование 64-, 128-, 152-бит WEP с TKIP, MIC, IV Expansion, аутентификация по общему ключу)

#### Тип внешней антенны:

2dBi съемная дипольная антенна с реверсным SMA разъемом

#### Технология модуляции:

- Orthogonal Frequency Division Multiplexing (OFDM)
- Complementary Code Keying (CCK)

#### Метод управления доступом:

CSMA/CA with ACK

#### Источник питания:

Внешний источник питания: постоянный ток 5В, 2.0А

#### Bec:

■ 200 г

#### Гарантия:

■ 1 год

# Обращение в службу технической поддержки

Вы можете найти последнюю версию программного обеспечения и документацию по продуктам на сайте D-Link.

D-Link обеспечивает бесплатную техническую поддержку клиентов в течение гарантийного срока изделия. Клиенты могут связаться со службой технической поддержки D-Link через наш web-сайт или по телефону.

#### Телефоны службы технической поддержки D-Link:

+7 (095) 744 00 99

#### Техническая поддержка D-Link через Интернет:

support@dlink.ru

При обращении в службу технической поддержки, пожалуйста, предоставьте следующую информацию:

- Номер модели или имя продукта
- Серийный номер устройства
- Тип программного обеспечения и номер версии